# **Dell OptiPlex 3070 Tower**

Oppsett og spesifikasjoner

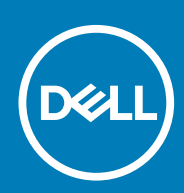

Forskriftsmessig modell: D18M Forskriftmessig type: D18M005 July 2020 Rev. A01

#### Merknader, forholdsregler og advarsler

(i) MERK: En merknad inneholder viktig informasjon som hjelper deg med å bruke ditt produkt mer effektivt.

FORSIKTIG: Angir enten potensiell fare for maskinvaren eller tap av data, og forteller hvordan du kan unngå problemet.

ADVARSEL: ADVARSEL angir potensiell fare for skade på eiendom, personskade eller død.

© 2018 – 2019 Dell Inc. eller deres datterselskaper. Med enerett. Dell og EMC og andre varemerker er varemerker for Dell Inc. eller dets datterselskaper. Andre varemerker kan være varemerker for deres respektive eiere.

# Innholdsfortegnelse

| Kapittel 1: Sette opp datamaskinen                                     | 5  |
|------------------------------------------------------------------------|----|
| Kapittel 2: Kabinett                                                   | 7  |
| •<br>Sett fra framsiden                                                | 7  |
| Visning av tårndatamaskin                                              | 8  |
| Kapittel 3: Systemspesifikasjoner                                      | 9  |
| Brikkesett                                                             | 9  |
| Prosessor                                                              | 9  |
| Minne                                                                  |    |
| Intel Optane-minne                                                     |    |
| Oppbevaring                                                            | 13 |
| Lyd og høyttalere                                                      |    |
| Grafikk- og videokontroller                                            | 14 |
| Kommunikasjon – trådløst                                               | 15 |
| Kommunikasjon – integrert                                              | 15 |
| Eksterne porter og kontakter                                           |    |
| Maksimalt tillatte mål for tilleggskort for tilkobling av hovedkort    |    |
| Operativsystem                                                         |    |
| Strøm                                                                  |    |
| Systemdimensjoner – fysisk                                             |    |
| Kapittel 4: Systemoppsett                                              | 21 |
| Oppstartsmeny                                                          |    |
| Navigeringstaster                                                      |    |
| Alternativer i systemoppsett                                           |    |
| Generelle alternativer                                                 |    |
| Systeminformasjon                                                      |    |
| Video (skjermalternativer)                                             |    |
| Sikkerhet                                                              |    |
| Sikre oppstartsalternativer                                            |    |
| Alternativer for utvidelse av beskyttelsestiltak for Intel-programvare |    |
| Performance (Ytelsen)                                                  |    |
| Strømstyring                                                           |    |
| Post Behavior (Post-atferd)                                            |    |
| Styrbarhet                                                             |    |
| Virtualiseringsstøtte                                                  |    |
| l rådløse alternativer                                                 |    |
|                                                                        |    |
| System Logs (Systemlogger)                                             |    |
| Avansert konfigurasjon                                                 |    |
|                                                                        |    |
| Oppdatere BIOS i Windows                                               |    |

| Oppdatere systemets BIOS ved hjelp av en USB-flashstasjon          |  |
|--------------------------------------------------------------------|--|
| Oppdatering av Dell BIOS i Linux- og Ubuntu-miljøer                |  |
| Oppdatere BIOS fra F12-menyen for engangsoppstart                  |  |
| System- og oppsettpassord                                          |  |
| Tildele et passord for systemkonfigurasjon                         |  |
| Slette eller endre et eksisterende passord for systemkonfigurasjon |  |
| Kapittel 5: Programvare                                            |  |
| Laster ned -drivere                                                |  |
| Systemenhetsdrivere                                                |  |
| Seriell I/O-driver                                                 |  |
| Sikkerhetsdrivere                                                  |  |
| USB-drivere                                                        |  |
| Nettverksadapterdrivere                                            |  |
| Realtek lyd                                                        |  |
| Lagringskontroller                                                 |  |
| Kapittel 6: Få hjelp                                               |  |
| Kontakte Dell                                                      |  |

# Sette opp datamaskinen

- 1. Koble til tastaturet og musen.
- 2. Koble til nettverket ved hjelp av en kabel, eller koble til et trådløst nettverk.
- 3. Koble skjermen.

(i) MERK: Hvis du bestilte datamaskinen med et separat grafikkort, er HDMI- og skjermportene på bakpanelet på datamaskinen tildekket. Koble skjermen til det separate grafikkortet.

- 4. Koble til strømledningen.
- 5. Trykk på strømknappen.
- 6. Følg veiledningen på skjermen for å fullføre Windows-oppsettet:
  - a. Koble til et nettverk.

| Let's get connected                                            |
|----------------------------------------------------------------|
| Pick a network and go online to finish setting up this device. |
| Connections                                                    |
| P Network<br>Connected                                         |
| Wi-Fi                                                          |
| °(a                                                            |
| (i.                                                            |
| ° (c. Constant                                                 |
| (i, ===                                                        |
| Skip this step                                                 |
| G                                                              |
|                                                                |

**b.** Logg på Microsoft-kontoen din, eller opprett en ny konto.

| Make it yours                                               |         |
|-------------------------------------------------------------|---------|
| Your Microsoft account opens a world of henefits Learn more |         |
| Tour microsoft account opens a world of benefits. Cean more |         |
|                                                             |         |
| Email or phone                                              |         |
| Password                                                    |         |
| Forgot my password                                          |         |
|                                                             |         |
| No account? Create one!                                     |         |
|                                                             |         |
|                                                             |         |
|                                                             |         |
| Mission for minimum statement                               |         |
| wicroson privacy statement                                  |         |
|                                                             | Sign in |
|                                                             |         |

7. Finn Dell-apper.

#### Tabell 1. Finn Dell-apper

|   | Registrere datamaskinen       |
|---|-------------------------------|
| Ś | Hjelp og kundestøtte fra Dell |

#### Tabell 1. Finn Dell-apper (forts.)

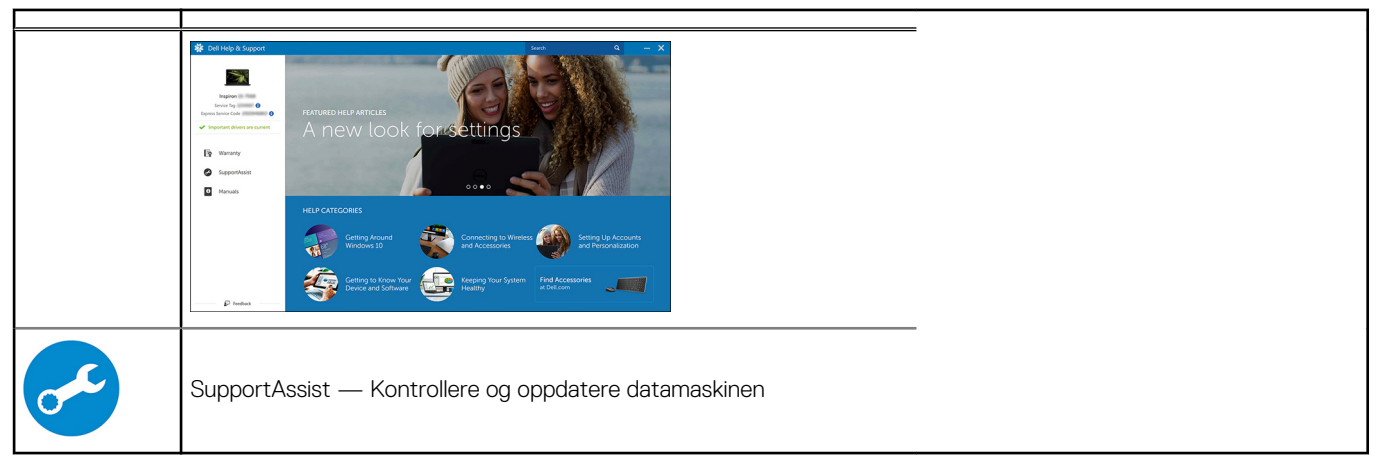

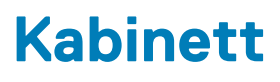

Dette kapittelet inneholder flere kabinettvisninger sammen med porter og kontakter, og forklarer også FN-hurtigtastkombinasjonene. **Emner:** 

- Sett fra framsiden
- Visning av tårndatamaskin

### Sett fra framsiden

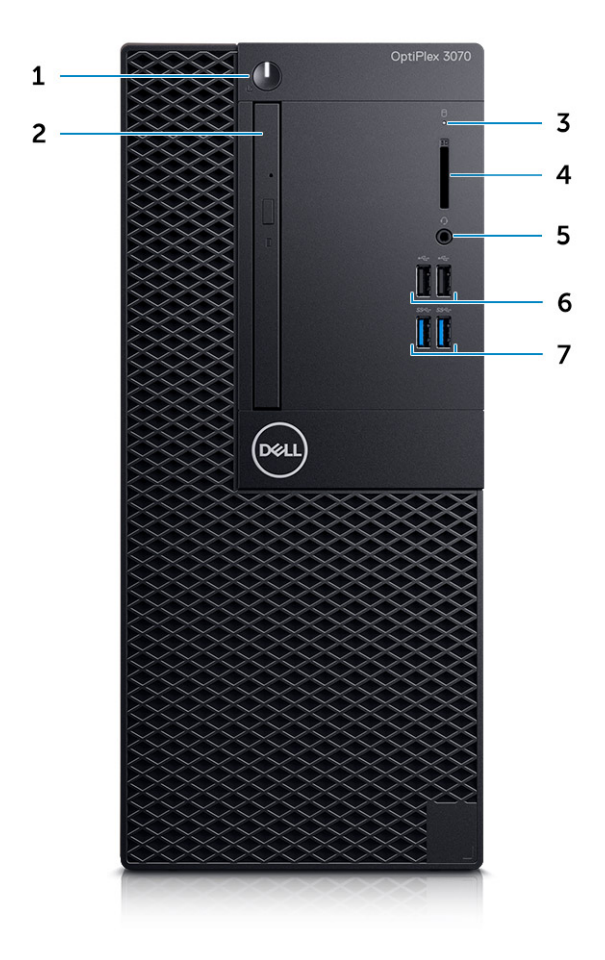

- 1. Strømknapp og indikatorlampe/LED-lampe for diagnostikk
- **2.** Optisk stasjon (ekstrautstyr)
- 3. Lampe for harddiskaktivitet
- 4. Minnekortleser (ekstrautstyr)
- 5. Port for hodetelefoner/universell lydplugg (3,5 mm kombinasjonsport for hodetelefon og mikrofon)
- 6. USB 2.0-porter (2)
- 7. USB 3.11. generasjons porter (2)

# Visning av tårndatamaskin

### Sett bakfra

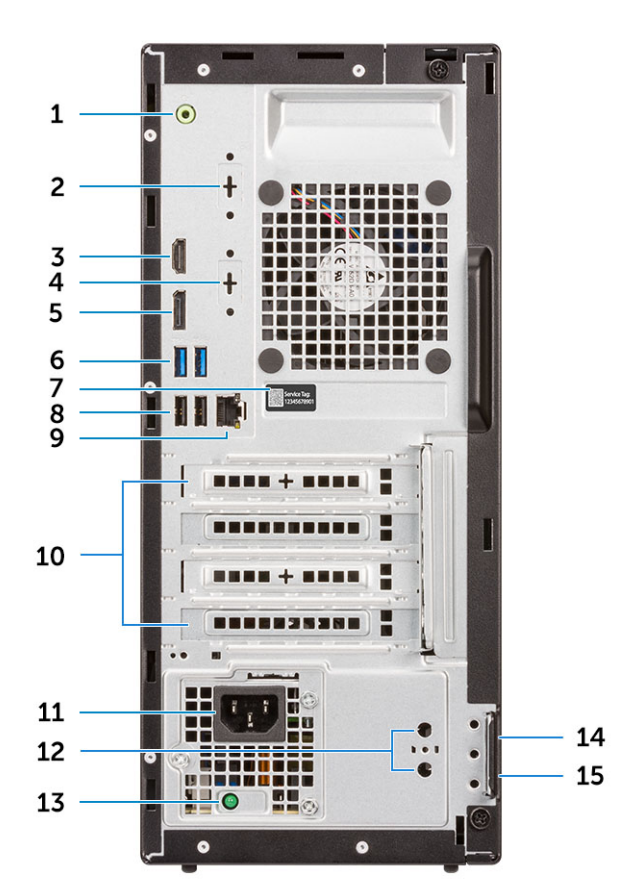

- 1. Utgangsport
- 3. HDMI-port
- 5. DisplayPort
- 7. Service-ID
- 9. Nettverksport
- 11. Strømkontaktport
- 13. Diagnoselampe for strømforsyning
- 15. Hengelåsring

- 2. Seriellport (ekstrautstyr)
- 4. DisplayPort / HDMI 2.0b / VGA (tilleggsutstyr)
- 6. USB 3.1 Gen 1-porter (2)
- 8. USB 2.0-porter (2) (støtter Smart Power på)
- 10. Spor for utvidelseskort (4)
- 12. Kontakter for ekstern antenne (2) (ekstrautstyr)
- 14. Kensington-sikkerhetskabelspor

# Systemspesifikasjoner

 MERK: Tilbudene kan variere etter region. Følgende er spesifikasjoner som loven krever at skal følge med datamaskinen.
 Hvis du vil ha mer informasjon om konfigurasjon av datamaskinen, kan du gå til Hjelp og støtte i Windowsoperativsystemet, og velge alternativet for å se informasjon om datamaskinen.

#### Emner:

- Brikkesett
- Minne
- Intel Optane-minne
- Oppbevaring
- Lyd og høyttalere
- Grafikk- og videokontroller
- Kommunikasjon trådløst
- Kommunikasjon integrert
- Eksterne porter og kontakter
- Maksimalt tillatte mål for tilleggskort for tilkobling av hovedkort
- Operativsystem
- Strøm
- Systemdimensjoner fysisk
- Regulatory and Environmental Compliance (Forskrifts- og miljøsamsvar)

# **Brikkesett**

#### Tabell 2. Brikkesett

|                                                                                   | Tårn/liten formfaktor/mikro                                                 |
|-----------------------------------------------------------------------------------|-----------------------------------------------------------------------------|
| Brikkesett                                                                        | H370                                                                        |
| Permanent minne på brikkesett                                                     |                                                                             |
| BIOS-konfigurasjon SPI<br>(Serielt eksternt grensesnitt)                          | 256 Mbit (32 MB) på SPI_FLASH på brikkesettet                               |
| Trusted Platform Module (TPM)<br>2.0 sikkerhetsenhet<br>(atskilt TPM er aktivert) | 24 KB på TPM 2.0 på brikkesettet                                            |
| Fastvare-TPM (atskilt TPM er<br>deaktivert)                                       | Platform Trust Technology-funksjonen vises som standard i operativsystemet. |
| NIC EEPROM                                                                        | LOM-konfigurasjon i LOM e-sikring – ingen dedikert LOM EEPROM               |

### Prosessor

(i) MERK: Global Standard Products (GSP) er et delsett av Dells relasjonsprodukter som administreres for tilgjengelighet og synkroniserte overganger i hele verden. De sikrer at samme plattform er tilgjengelig for kjøp globalt. Dette gjør at kundene kan redusere antall konfigurasjoner som administreres i på verdensbasis, og dermed redusere kostnadene. De aktiverer også virksomhetene til å implementere globale IT-standarder ved å låse inn bestemte produktkonfigurasjoner på verdensbasis. Device Guard (DG) og Credential Guard (CG) er de nye sikkerhetsfunksjonene som bare er tilgjengelige for Windows 10 Enterprise i dag.

Device Guard er en kombinasjon av sikkerhetsfunksjoner for maskinvare og programvare som er relatert til virksomheten. Når disse funksjonene konfigureres sammen, låses enheten slik at den bare kan kjøre klarerte applikasjoner. Du kan ikke kjøre applikasjonen hvis det ikke er en klarert applikasjon.

Credential Guard bruker virtualiseringsbasert sikkerhet for å isolere hemmeligheter (påloggingsinformasjon), slik at bare priviligert systemprogramvare kan få tilgang. Uautorisert tilgang til disse hemmelighetene kan føre til tyveri av legitimasjon. Credentials Guard forhindrer angrep ved å beskytte NTLM-passordhasher og Kerberos Ticket Granting Tickets.

### (i) MERK: Antall prosessorer er ikke et mål på ytelse. Prosessortilgjengelighet er underlagt endring, og kan variere fra region/land.

#### **Tabell 3. Prosessor**

| 9. generasjons Intel Core-prosessorer<br>(tilbys bare i frakoblet modus)                                               | Tårn/<br>liten<br>formfakto<br>r | Mikro | GSP | DG/CG-klar |
|----------------------------------------------------------------------------------------------------|----------------------------------|-------|-----|------------|
| Intel® Celeron G4930 (to kjerner/2 MB<br>hurtigbuffer/fo tråder/3,2G H/ 65W), støtter<br>Windows 10/Linux              | x                                |       |     | x          |
| Intel® Celeron G4930T (to kjerner/2 MB<br>hurtigbuffer/to tråder/3,0 GHz/35 W), støtter<br>Windows 10/Linux            |                                  | x     |     | x          |
| Intel® Pentium G5420 (4 MB hurtigbuffer/to<br>kjerner/fire tråder/3,8 GHz/65 W), støtter<br>Windows 10/Linux           | x                                |       |     | x          |
| Intel® Pentium G5420T (4 MB hurtigbuffer/to<br>kjerner/fire tråder/3,2 GHz/35 W), støtter<br>Windows 10/Linux          |                                  | x     |     |            |
| Intel® Pentium G5600 (4 MB hurtigbuffer/to<br>kjerner/fire tråder/3,9 GHz/65 W), støtter<br>Windows 10/Linux           | ×                                |       |     | x          |
| Intel® Pentium G5600T (4 MB hurtigbuffer/to<br>kjerner/fire tråder/3,3 GHz/35 W), støtter<br>Windows 10/Linux          |                                  | x     |     | x          |
| Intel® Core™ i3-9100 (6 MB hurtigbuffer/fire<br>kjerner/fire tråder/3,6 til 4,2 GHz/65 W),<br>støtter Windows 10/Linux | ×                                |       |     | x          |
| Intel® Core™ i3-9100T (6 MB hurtigbuffer/fire<br>kjerner/fire tråder/3,7 GHz/3W), støtter<br>Windows 10/Linux          |                                  | x     |     | x          |
| Intel® Core™ i3-9300 (8 MB hurtigbuffer/fire<br>kjerner/fire tråder/3,7 til 4,3 GHz/65 W),<br>støtter Windows 10/Linux | ×                                |       |     | x          |
| Intel® Core™ i3-9300T (8 MB hurtigbuffer/fire<br>kjerner/fire tråder/3,8 GHz/35 W), støtter<br>Windows 10/Linux        |                                  | x     |     | x          |
| Intel® Core™ i5-9400 (9 MB hurtigbuffer/seks<br>kjerner/seks tråder/2,9 til 4,1 GHz/65 W),<br>støtter Windows 10/Linux | ×                                |       | x   | x          |

#### Tabell 3. Prosessor (forts.)

| 9. generasjons Intel Core-prosessorer<br>(tilbys bare i frakoblet modus)                                                  | Tårn/<br>liten<br>formfakto<br>r | Mikro | GSP | DG/CG-klar |
|----------------------------------------------------------------------------------------------------|----------------------------------|-------|-----|------------|
| Intel® Core™ i5-9400T (9 MB hurtigbuffer/<br>seks kjerner/seks tråder/1,8 til 3,4 GHz/35 W),<br>støtter Windows 10/Linux  |                                  | x     | x   | x          |
| Intel® Core™ i5-9500 (9 MB hurtigbuffer/seks<br>kjerner/seks tråder/3,0 til 4,4 GHz/65 W),<br>støtter Windows 10/Linux    | ×                                |       | x   | x          |
| Intel® Core™ i5-9500T (9 MB hurtigbuffer/<br>seks kjerner/seks tråder/ 2,2 til 3,7 GHz/35 W),<br>støtter Windows 10/Linux |                                  | x     | x   | x          |
| Intel® Core™ i7-9700 (12 MB hurtigbuffer/åtte<br>kjerner/åtte tråder/3,0 til 4,7 GHz/65 W),<br>støtter Windows 10/Linux   | ×                                |       |     | x          |
| Intel® Core™ i7-9700T (12 MB hurtigbuffer/<br>åtte kjerner/åtte tråder/2,0 til 4,3 GHz/35 W),<br>støtter Windows 10/Linux |                                  | x     |     | x          |

#### Tabell 4. Prosessor

| 8. generasjons Intel Core-prosessorer (tilbys bare i frakoblet modus)                                             | Tårn | Liten<br>formfaktor | Mikro | GSP | DG/CG-<br>klar |
|----------------------------------------------------------------------------------------------------|------|---------------------|-------|-----|----------------|
| Intel Core i7-8700 (12 MB hurtigbuffer/seks kjerner/12<br>tråder/opptil 4,6 GHz/65 W), støtter Windows 10/Linux   | Ja   | Ja                  | Nei   | GSP | Ja             |
| Intel Core i5-8500 (9 MB hurtigbuffer/seks kjerner/seks<br>tråder/opptil 4,1 GHz/65 W), støtter Windows 10/Linux  | Ja   | Ja                  | Nei   | GSP | Ja             |
| Intel Core i5-8400 (9 MB hurtigbuffer/seks kjerner/seks<br>tråder/opptil 4,0 GHz/65 W), støtter Windows 10/Linux  | Ja   | Ja                  | Nei   | GSP | Ja             |
| Intel Core i3-8300 (8 MB hurtigbuffer/fire kjerner/fire<br>tråder/3,7 GHz/65 W), støtter Windows 10/Linux         | Ja   | Ja                  | Nei   |     | Ja             |
| Intel Core i3-8100 (6 MB hurtigbuffer/fire kjerner/fire<br>tråder/3,6 GHz/65 W), støtter Windows 10/Linux         | Ja   | Ja                  | Nei   |     | Ja             |
| Intel Pentium Gold G5500 (4 MB hurtigbuffer/to kjerner/fire<br>tråder/3,8 GHz/65 W), støtter Windows 10/Linux     | Ja   | Ja                  | Nei   |     | Ja             |
| Intel Pentium Gold G5400 (4 MB hurtigbuffer/to kjerner/fire<br>tråder/3,7 GHz/65 W), støtter Windows 10/Linux     | Ja   | Ja                  | Nei   |     | Ja             |
| Intel Celeron G4900 (2 MB hurtigbuffer/to kjerner/to<br>tråder/opptil 3,1 GHz/65 W), støtter Windows 10/Linux     | Ja   | Ja                  | Nei   |     | Ja             |
| Intel Core i7-8700T (12 MB hurtigbuffer/seks kjerner/12<br>tråder/opptil 4,0 GHz/35 W), støtter Windows 10/Linux  | Nei  | Nei                 | Ja    | GSP | Ja             |
| Intel Core i5-8500T (9 MB hurtigbuffer/seks kjerner/seks<br>tråder/opptil 3,5 GHz/35 W), støtter Windows 10/Linux | Nei  | Nei                 | Ja    | GSP | Ja             |
| Intel Core i5-8400T (9 MB hurtigbuffer/seks kjerner/seks<br>tråder/opptil 3,3 GHz/35 W), støtter Windows 10/Linux | Nei  | Nei                 | Ja    | GSP | Ja             |
| Intel Core i3-8300T (8 MB hurtigbuffer/fire kjerner/ fire<br>tråder/3,2 GHz/35 W), støtter Windows 10/Linux       | Nei  | Nei                 | Ja    |     | Ja             |
| Intel Core i3-8100T (6 MB hurtigbuffer/fire kjerner/fire<br>tråder/3,1 GHz/35 W), støtter Windows 10/Linux        | Nei  | Nei                 | Ja    |     | Ja             |

#### Tabell 4. Prosessor (forts.)

| 8. generasjons Intel Core-prosessorer (tilbys bare i frakoblet modus)                                           | Tårn | Liten<br>formfaktor | Mikro | GSP | DG/CG-<br>klar |
|----------------------------------------------------------------------------------------------------|------|---------------------|-------|-----|----------------|
| Intel Pentium Gold G5500T (4 MB hurtigbuffer/to kjerner/<br>fire tråder/3,2 GHz/35 W), støtter Windows 10/Linux | Nei  | Nei                 | Ja    |     |                |
| Intel Pentium Gold G5400T (4 MB hurtigbuffer/to kjerner/<br>fire tråder/3,1 GHz/35 W), støtter Windows 10/Linux | Nei  | Nei                 | Ja    |     |                |
| Intel Celeron G4900T (2 MB hurtigbuffer/to kjerner/to<br>tråder/2,9 GHz/35 W), støtter Windows 10/Linux         | Nei  | Nei                 | Ja    |     |                |

# Minne

(i) MERK: Minnemodulene bør installeres parvis med samsvarende minnestørrelse, hastighet og teknologi. Hvis minnemodulene ikke installeres i samsvarende par, fortsetter datamaskinen å fungere, men med en liten reduksjon i ytelsen. Hele minneområdet er tilgjengelig for 64-biters operativsystemer.

#### Tabell 5. Minne

|                                  | Tårn                                                                                           | Liten formfaktor | Mikro        |  |
|----------------------------------|------------------------------------------------------------------------------------------------|------------------|--------------|--|
| Type: DDR4 DRAM uten ECC-minne   | 2666 MHz på i5- og i7-prosessorer (utfører ved 2400 MHz på Celeron-, Pentiu<br>i3-prosessorer) |                  |              |  |
| DIMM-spor                        | 2                                                                                              | 2                | To (SODIMM)  |  |
| DIMM-kapasiteter                 | Opptil 16 GB                                                                                   | Opptil 16 GB     | Opptil 16 GB |  |
| Minimum minne                    | 4 GB                                                                                           | 4 GB             | 4 GB         |  |
| Maksimalt systemminne            | 32 GB                                                                                          | 32 GB            | 32 GB        |  |
| DIMM-er/kanal                    | 2                                                                                              | 2                | 1            |  |
| UDIMM-støtte                     | Ja                                                                                             | Ja               | Nei          |  |
| Minnekonfigurasjoner:            |                                                                                                | ·                |              |  |
| 32 GB DDR4, 2666 MHz (2 x 16 GB) | GB) Ja Ja                                                                                      |                  | Ja           |  |
| 16 GB DDR4, 2666 MHz (1 x 16 GB) | Ja Ja                                                                                          |                  | Ja           |  |
| 16 GB DDR4, 2666 MHz (2 x 8 GB)  | Ja                                                                                             | Ja Ja            |              |  |
| 8 GB DDR4, 2666 MHz (1 x 8 GB)   | Ja                                                                                             | Ja               | Ja           |  |
| 8 GB DDR4, 2666 MHz (2 x 4 GB)   | Ja                                                                                             | Ja               | Ja           |  |
| 4 GB DDR4, 2666 MHz (1 x 4 GB)   | Ja                                                                                             | Ja               | Ja           |  |

# Intel Optane-minne

(i) MERK: Intel Optane-minnet erstatter ikke DRAM helt. Disse to minneteknologiene utfyller imidlertid hverandre i PC-en.

#### Tabell 6. M.2 16 GB Intel Optane

|                                          | Tårn/liten formfaktor/mikro |
|------------------------------------------|-----------------------------|
| Kapasitet (TB)                           | 16 GB                       |
| Mål (tommer) (B x D x H)                 | 22 x 30 x 2,38              |
| Grensesnitttype og maksimal<br>hastighet | PCle Gen2                   |
| MTBF                                     | 1,6 millioner timer         |

#### Tabell 6. M.2 16 GB Intel Optane (forts.)

|                                                                                                    | Tårn/liten formfaktor/mikro                                                                             |  |  |
|----------------------------------------------------------------------------------------------------|----------------------------------------------------------------------------------------------------|--|--|
| Logiske blokker                                                                                                    | 28, 181, 328                                                                                            |  |  |
| Power Source: (Strømkilde:)                                                                                          |                                                                                                    |  |  |
| Strømforbruk (kun referanse)                                                                                         | Inaktiv 900 mW til 1,2 W, aktiv 3,5 W                                                                   |  |  |
| Environmental Operating Cond                                                                                         | Environmental Operating Conditions (Non-Condensing): (Miljøbestemte driftsforhold (ikke-kondenserende:) |  |  |
| Temperaturområde                                                                                                    | 0 °C til 70 °C                                                                                          |  |  |
| Relativ fuktighet                                                                                                    | 10 til 90 %                                                                                             |  |  |
| Opertivt støt (ved 2 ms)                                                                                             | 1000 G                                                                                                  |  |  |
| Environmental Non-Operating Conditions (Non-Condensing): (Miljøbestemte forhold ved stillstans (ikke-kondenserende:) |                                                                                                    |  |  |
| Temperaturområde                                                                                                    | -10 °C til 70 °C                                                                                        |  |  |
| Relativ fuktighet                                                                                                    | 5 til 95 %                                                                                              |  |  |

# Oppbevaring

#### Tabell 7. Oppbevaring

|                                          | Tårn              | Liten formfaktor        | Mikro    |
|------------------------------------------|-------------------|-------------------------|----------|
| Brønner:                                 |                   |                         |          |
| Optiske stasjoner som støttes            | Én smal           | Én smal                 | 0        |
| Støttet harddiskbrønn (intern)           | 1 x 3,5"/2 x 2,5" | 1 x 3,5" eller 1 x 2,5" | 1 x 2,5" |
| 3,5"/2,5" harddisker som støttes (maks.) | 1/2               | 1/1                     | 0/1      |
| Grensesnitt:                             |                   |                         |          |
| SATA 2.0                                 | 1                 | 1                       | 0        |
| SATA 3.0                                 | 2                 | 1                       | 1        |
| M.2-sokkel 3 (for SATA/NVMe SSD)         | 1                 | 1                       | 1        |
| M.2-sokkel1(for Wi-Fi-/BT-kort)          | 1                 | 1                       | 1        |
| 3,5" harddisker:                         |                   |                         |          |
| 3,5-tommers 500 GB 7200 o/min HDD        | J                 | J                       | Ν        |
| 3,5-tommers 1 TB 7200 o/min HDD          | J                 | J                       | N        |
| 3,5-tommers 2 TB 7200 o/min HDD          | J                 | J                       | N        |
| 2,5" harddisker:                         | -                 |                         |          |
| 2,5-tommers 500 GB 5400 o/min HDD        | J                 | J                       | J        |
| 2,5-tommers 512 GB 7200 o/min HDD        | J                 | J                       | J        |
| 2,5-tommers 512 GB 7200 o/min SED HDD    | J                 | J                       | J        |
| 2,5-tommers 1 TB 7200 o/min HDD          | J                 | J                       | J        |
| 2,5-tommers 2 TB 5400 o/min HDD          | J                 | J                       | J        |
| M. 2-harddisker:                         | -                 |                         |          |
| M.2 1 TB PCIe C40 SSD                    | J                 | J                       | J        |
| M.2 256 GB PCIe C40 SSD                  | J                 | J                       | J        |
| M.2 512 GB PCIe C40 SSD                  | J                 | J                       | J        |

#### Tabell 7. Oppbevaring (forts.)

|                                          | Tårn | Liten formfaktor | Mikro |
|------------------------------------------|------|------------------|-------|
| M.2 128 GB PCIe NVMe SSD-disk, klasse 35 | J    | J                | J     |
| M.2 256 GB PCIe NVMe SSD-disk, klasse 35 | J    | J                | J     |
| M.2 512 GB PCIe NVMe SSD-disk, klasse 35 | J    | J                | J     |

i MERK: 2,5-tommers SSD-disker er bare tilgjengelig som sekundært lagringsalternativ, og kan bare kobles sammen med en M.2 SSD-disk som primær lagringsenhet

# Lyd og høyttalere

#### Tabell 8. Lyd og høyttalere

|                                                                          | Tårn/liten formfaktor/mikro  |
|--------------------------------------------------------------------------|------------------------------|
| Realtek ALC3234 kodeks for høydefinisjonslyd (støtter flere strømminger) | Integrert                    |
| Programvare for lydforbedring                                            | Wave MaxxAudioPro (standard) |
| Intern høyttaler (mono)                                                  | Integrert                    |
| Høyttalerytelse, taleklasse og elektrisk klasse                          | Klasse D                     |
| Dell 2.0 høyttalersystem – AE215                                         | Valgfritt                    |
| Dell 2.1 høyttalersystem – AE415                                         | Valgfritt                    |
| Dell AX210 USB-stereohøyttalere                                          | Valgfritt                    |
| Dell Wireless 360 høyttalersystem – AE715                                | Valgfritt                    |
| AC511 lydplanke                                                          | Valgfritt                    |
| Dell Professional lydplanke – AE515                                      | Valgfritt                    |
| Dell stereolydplanke – AX510                                             | Valgfritt                    |
| Dell Performance USB-hodetelefoner – AE2                                 | Valgfritt                    |
| Dell Pro stereohodetelefoner – UC150/UC350                               | Valgfritt                    |

# Grafikk- og videokontroller

(i) MERK: Tårn støtter kort med full høyde (FH), og liten formfaktor støtter lavprofilkort (LP).

#### Tabell 9. Grafikk-/videokontroller

|                                                                                   | Tårn             | Liten formfaktor | Mikro             |
|-----------------------------------------------------------------------------------|------------------|------------------|-------------------|
| Intel UHD 630-grafikk [med 8. generasjons kjerne<br>i3/i5/i7 CPU–GPU-kombinasjon] | Integrert på CPU | Integrert på CPU | Integrert på CPU  |
| Intel UHD 610-grafikk [med 8. generasjon Pentium<br>CPU–GPU-kombinasjon]          | Integrert på CPU | Integrert på CPU | Integrert på CPU  |
| Utvidet grafikk-/videoalternativer                                                |                  |                  |                   |
| 2 GB AMD Radeon R5 430                                                            | Valgfritt        | Valgfritt        | lkke tilgjengelig |
| 4 GB AMD Radeon RX 550                                                            | Valgfritt        | Valgfritt        | lkke tilgjengelig |
| 2 GB NVIDIA GT 730                                                                | Valgfritt        | Valgfritt        | lkke tilgjengelig |

# Kommunikasjon – trådløst

#### Tabell 10. Kommunikasjon – trådløst

|                                                                                                    | Tårn/liten formfaktor/mikro |
|----------------------------------------------------------------------------------------------------|-----------------------------|
| Qualcomm QCA9377 Dual Band<br>1 x 1 802.11ac trådløs og<br>Bluetooth 4.1                                                      | Ja                          |
| Qualcomm QCA61x4A Dual-<br>band 2x2 802.11ac trådløs og<br>Bluetooth 4.2                                                      | Ja                          |
| Intel Wireless-AC 9560, doble<br>bånd 2 x 2 802.11ac Wi-Fi med<br>MU-MIMO + Bluetooth 5                                       | Ja                          |
| Interne trådløse antenner                                                                                                    | Ja                          |
| Eksterne trådløse kontakter og<br>antenne                                                                                     | Ja                          |
| Støtte for 802.11n og 802.11ac<br>trådløs NIC                                                                                 | Ja, via M.2                 |
| Energieffektiv Ethernet-<br>kapasitet som angitt i IEEE<br>802.3az-2010. (kreves for<br>California Energy Commission<br>MEPs) | Ja                          |

### Kommunikasjon – integrert

#### Tabell 11. Kommunikasjon – integrert Realtek RTL8111HSD-CG

|                                                        | Tårn/liten formfaktor/mikro |
|--------------------------------------------------------|-----------------------------|
| Realtek RTL8111HSD-CG Gigabit Ethernet LAN 10/100/1000 | Integrert på hovedkortet    |

### Eksterne porter og kontakter

(i) MERK: Tårn støtter kort med full høyde (FH), og liten formfaktor støtter lavprofilkort (LP). Se avsnittet kabinettdiagrammer for plasseringer av port/kontakt.

#### Tabell 12. Eksterne porter og kontakter

|                                 | Tårn                                                                                   | Liten formfaktor                                                                                    | Mikro                                                                                                    |
|---------------------------------|----------------------------------------------------------------------------------------|----------------------------------------------------------------------------------------------------|----------------------------------------------------------------------------------------------------|
| USB 2.0 (foran/bak/intern)      | 2/2/0                                                                                  | 2/2/0                                                                                               | 0/2/0                                                                                                    |
| USB 3.1 Gen 1 (side/bak/intern) | 2/2/0                                                                                  | 2/2/0                                                                                               | 2/2/0                                                                                                    |
| Seriell                         | Parallell/seriell PCle-kort<br>eller PS/2/seriell<br>tilleggsbrakett<br>(ekstrautstyr) | Seriell PCle-kort med lav profil eller<br>PS/2 og tilleggsbrakett for<br>seriellport (ekstrautstyr) | <ul> <li>Tilgjengelig i to<br/>alternativer</li> <li>Seriell port<br/>(ekstrautstyr)</li> <li>Seriell og PS/2 via<br/>vifteutgangskabel<br/>(ekstrautstyr)</li> </ul> |
| Nettverkskontakt (RJ-45)        | 1 bak                                                                                  | 1 bak                                                                                               | 1 bak                                                                                                    |

#### Tabell 12. Eksterne porter og kontakter (forts.)

|                                                                                   | Tårn         | Liten formfaktor | Mikro        |
|-----------------------------------------------------------------------------------|--------------|------------------|--------------|
| Video:                                                                            |              |                  |              |
| DisplayPort 1.2                                                                   | 1 bak        | 1 bak            | 1            |
| HDMI 1.4-port                                                                     | 1 bak        | 1 bak            | 1 bak        |
| Støtte for dobbel 50 W grafikk                                                    | Nei          | Nei              | Nei          |
| Støtte for dobbel 25 W grafikk                                                    | Nei          | Nei              | Nei          |
| Integrert grafikkutgang –                                                         |              |                  |              |
| tredje videoutgang (ekstrautstyr): VGA,<br>DP eller HDMI 2.0b                     | Ekstrautstyr | Ekstrautstyr     | Ekstrautstyr |
| Lyd:                                                                              |              |                  |              |
| Linjeutgang for hodetelefoner eller<br>høyttalere                                 | 1 bak        | 1 bak            | 1 foran      |
| Universell lydplugg (3,5 mm<br>kombinasjonsport for hodetelefoner og<br>mikrofon) | 1 foran      | 1 foran          | 1 foran      |

# Maksimalt tillatte mål for tilleggskort for tilkobling av hovedkort

#### Tabell 13. Maksimalt tillatte mål for tilleggskort for tilkobling av hovedkort

|                                                         | Tårn       | Liten formfaktor | Mikro        |
|---------------------------------------------------------|------------|------------------|--------------|
| PCle x16-kontakt (BLÅ) (spenning<br>støtter 3,3 V/12 V) | 1          | 1                | lkke aktuelt |
| Høyde (centimeter/tommer)                               | 11,12/4,38 | 6,89/2,73        | lkke aktuelt |
| Lengde (centimeter/tommer)                              | 16,77/6,6  | 16,77/6,6        | lkke aktuelt |
| Maks. watt                                              | 75 W       | 50 W             | lkke aktuelt |
| PCle X1-kontakt (spenning støtter<br>3,3/12 V)          | 3          | 1                | lkke aktuelt |
| Høyde (centimeter/tommer)                               | 11,12/4,38 | 6,89/2,73        | lkke aktuelt |
| Lengde (centimeter/tommer)                              | 11,44/4,5  | 16,77/6,6        | lkke aktuelt |
| Maks. watt                                              | 10 W       | 10 W             | lkke aktuelt |

### Operativsystem

Dette emnet inneholder operativsystemet som støttes av

#### Tabell 14. Operativsystem

| Operativsystem         | Tårn/liten formfaktor/mikro                 |
|------------------------|---------------------------------------------|
| Windows-operativsystem | Microsoft Windows 10 Home (64-biters)       |
|                        | Microsoft Windows 10 Pro (64-biters)        |
|                        | Microsoft Windows 10 Pro National Academic  |
|                        | Microsoft Windows 10 Home National Academic |

#### Tabell 14. Operativsystem (forts.)

| Operativsystem | Tårn/liten formfaktor/mikro                                                                                                    |
|----------------|----------------------------------------------------------------------------------------------------|
|                | Microsoft Windows 10 for Kina                                                                                                    |
| Annet          | 64-biters Ubuntu 16.04 LTS                                                                                                    |
|                | Neokylin v6.0 (kun Kina)                                                                                                    |
|                | Kommersielle plattformer for Windows 10 N-2 og fem års støttemulighet for operativsystemet                                                                                                    |
|                | Alle nylig introduserte kommersielle plattformer fra 2019 og senere (Latitude, OptiPlex og Precision)<br>kvalifiserer og leveres med den mest oppdaterte, fabrikkinstallerte halvårlige kanalen for Windows 10-<br>versjonen (N) og kvalifiserer (men leveres ikke) de to forrige versjonene (N-1, N-2). Enhetsplattformen<br>OptiPlex 3070 vil RTS med Windows 10-versjon v19H1 på utgivelsestidspunktet, og denne versjonen er<br>avgjørende for N-2-versjonene som opprinnelig er kvalifisert for denne plattformen. |
|                | For fremtidige versjoner av Windows 10, fortsetter Dell å teste den kommersielle plattformen med<br>kommende utgivelser av Windows 10 ved produksjon av enheter og i fem år etter produksjon, inkludert<br>utgivelser fra Microsoft høst og vår.                                                                                                    |
|                | Hvis du vil ha mer informasjon om N-2 og fem års støtte for Windows-operativsystemet, kan du gå til<br>nettstedet Dell Windows as a Service (WaaS). Du finner nettstedet på denne koblingen:                                                                                                    |
|                | Plattformer som er kvalifisert for bestemte versjoner av Windows 10                                                                                                    |
|                | Dette nettstedet inneholder også en matrise av andre plattformer som er kvalifisert for bestemte versjoner<br>av Windows 10.                                                                                                    |

### Strøm

(i) MERK: Disse formfaktorene bruker en mer effektiv strømforsyning for Active Power Factor Correction (APFC). Dell anbefaler bare universalstrømforsyninger (UPS) basert på sinusbølgeutgang for APFC-strømforsyninger, og ikke tilnærmet lik sinusbølge, firkantbølge eller kvasifirkantbølge. Hvis du har spørsmål, kan du kontakte produsenten for å bekrefte utgangstype.

#### Tabell 15. Strøm

|                                                                                                    | Tårn          |                                  |                                                | Liten formfaktor |                                  |                                                | Mikro      |
|----------------------------------------------------------------------------------------------------|---------------|----------------------------------|------------------------------------------------|------------------|----------------------------------|------------------------------------------------|------------|
| Strømforsyning <sup>1</sup>                                                                                | APFC          | EPA bronse                       | EPA platina                                    | APFC             | EPA bronse                       | EPA platina                                    | EPS-nivå V |
| Wattstyrke                                                                                                 |               | 260 W                            |                                                |                  | 200 W                            |                                                |            |
| AC-<br>inngangsspenningso<br>mråde                                                                         | 90–264 VAC    |                                  | 90–264 VAC                                     |                  | 90–264 VAC                       |                                                |            |
| Inngangsstrøm<br>(vekselstrøm) (lavt<br>strømområde<br>(vekselstrøm)/høyt<br>strømområde<br>(vekselstrøm)) | 4,2 A / 2,1 A |                                  | 3,2 A / 1,6 A                                  |                  | 1,7 A / 1,0 A                    |                                                |            |
| AC-<br>inngangsfrekvens                                                                                    | 47 Hz / 63 Hz |                                  |                                                | 47 Hz / 63 Hz    |                                  | 47 Hz / 63 Hz                                  |            |
| Oppholdstid<br>(vekselstrøm) (80<br>% belastning)                                                          | 16mS          |                                  |                                                | 16mS             |                                  | IA                                             |            |
| Gjennomsnittlig<br>effektivitet (ESTAR<br>7.0-/7.1-<br>kompatibel)                                         | IA            | 82–85–82 %<br>ved<br>20–50–100 % | 90–92–89 %<br>ved<br>20–50–100 %<br>belastning | IA               | 82–85–82 %<br>ved<br>20–50–100 % | 90–92–89 %<br>ved<br>20–50–100 %<br>belastning | 87 %       |

#### Tabell 15. Strøm (forts.)

|                                                                                       | Tårn        |                |    | Liten formfaktor |                 |    | Mikro           |
|---------------------------------------------------------------------------------------|-------------|----------------|----|------------------|-----------------|----|-----------------|
| Vanlig effektivitet<br>(APFC)                                                         | 70 %        | IA             | IA | 70 %             | IA              | IA | IA              |
| DC-parametere:                                                                        |             |                |    |                  |                 |    |                 |
| +12,0 V utsignal                                                                      |             | 12 VA / 16,5 / | ۹, |                  | 12 VA / 16,5 A, |    |                 |
|                                                                                       |             | 12 VB / 16 A   | ۱. |                  | 12 VB / 14 A    |    |                 |
| +19,5 V utsignal                                                                      |             | IA             |    | IA               |                 |    | 19,5 V / 3,34 A |
| +12.0 V utsignal for<br>Aux                                                           | 2,5 A       |                |    | 2,5 A            |                 | IA |                 |
| Maks. total strøm                                                                     | 260 W       |                |    | 200 W            |                 |    | IA              |
| Maks. kombinert<br>12,0 V strøm (merk:<br>bare hvis det er mer<br>enn én 12 V skinne) | 260 W       |                |    | 200 W            |                 |    | IA              |
| BTU-er/t (basert<br>på PSU maks. WT)                                                  | 888 BTU     |                |    |                  | 683 BTU         |    | 222 BTU         |
| Strømforsyningsvift<br>e                                                              | 60 mm*25 mm |                |    |                  | 60 mm*25 mm     |    | IA              |
| Overholdelse:                                                                         |             |                |    |                  |                 |    |                 |
| ErP parti6 nivå 2,<br>krever 0,5 watt                                                 | Ja          | Ja             | Ja | Ja               | Ja              | Ja | IA              |
| 80Plus-sertifisert                                                                    | Nei         | Ja             | Ja | Nei              | Ja              | Ja | Nei             |
| Strømkompatibel<br>med FEMP-<br>ventemodus                                            | Ja          | Ja             | Ja | Ja               | Ja              | Ja | Nei             |

#### Tabell 16. CMOS-batteri

| 3.0 v CMOS-batteri (type og beregnet batteritid): |        |          |                   |                                                                                                    |
|---------------------------------------------------|--------|----------|-------------------|----------------------------------------------------------------------------------------------------|
| Merke                                             | Туре   | Spenning | Sammensetni<br>ng | Tid                                                                                                    |
| Jhih Hong                                         | CR2032 | 3 V      | Litium            | Kontinuerlig utladning under 15 kΩ belastning til 2,5 V<br>endespenning. 20 °C ± 2 °C: 940 timer eller mer, 910 timer eller<br>mer enn 12 måneder      |
| PANASONIC                                         | CR2032 | 3 V      | Litium            | Kontinuerlig utladning under 15 kΩ belastning til 2,5 V<br>endespenning. 20 °C ± 2 °C. 1183 timer eller lenger, 1133 timer eller<br>mer enn 12 måneder |
| MITSUBISHI                                        | CR2032 | 3 V      | Litium            | Kontinuerlig utladning under 15 kΩ belastning til 2,0 V<br>endespenning. 20 °C ± 2 °C 940 timer eller lenger, 910 timer eller<br>mer enn 12 måneder    |
| SHUNWO og KTS                                     | CR2032 | 3 V      | Litium            | Kontinuerlig utladning under 15 kΩ belastning til 2,5 V<br>endespenning. 20 °C ± 2 °C. 1183 timer eller lenger, 1133 timer eller<br>mer enn 12 måneder |

<sup>1</sup> Strømforsyninger er ikke tilgjengelig i alle land.

# Systemdimensjoner – fysisk

(i) MERK: Systemvekt og transportvekt er basert på en vanlig konfigurasjon, og kan variere basert på konfigurasjonen av datamaskinen. Vanlig konfigurasjon omfatter: Integrert grafikk, én harddisk og én optisk stasjon.

#### Tabell 17. Systemdimensjoner (fysisk)

|                                               | Tårn                  | Liten formfaktor | Mikro     |  |  |
|-----------------------------------------------|-----------------------|------------------|-----------|--|--|
| Kabinettvolum (liter)                         | 14,77                 | 7,8              | 1,16      |  |  |
| Kabinettvekt (kg/pund)                        | 7,93/17,49 5,26/11,57 |                  | 1,18/2,60 |  |  |
| Kabinettdimensjoner (H x B x D)               | ·                     | ·                | ·         |  |  |
| Høyde (centimeter/tommer)                     | 35/13,8               | 29/11,42         | 18,2/7,2  |  |  |
| Bredde (centimeter/tommer)                    | 6,1/15,4              | 3,65/9,26        | 3,6/1,4   |  |  |
| Dybde (centimeter/tommer)                     | 27,4/10,8             | 29,2/11,50       | 17,8/7,0  |  |  |
| Fraktvekt (kg/pund – inkludert<br>emballasje) | 9,43/20,96            | 14,19/6,45       | 2,68/5,91 |  |  |
| Emballasjedimensjoner (H x B x D)             |                       |                  |           |  |  |
| Høyde (centimeter/tommer)                     | 33,5/13,19            | 26,4/10,38       | 13,3/5,2  |  |  |
| Bredde (centimeter/tommer)                    | 49,4/19,4             | 48,7/19,2        | 23,8/9,4  |  |  |
| Dybde (centimeter/tommer)                     | 39,4/15,5             | 39,4/15,5        | 49,8/19,6 |  |  |

# Regulatory and Environmental Compliance (Forskrifts- og miljøsamsvar)

Du kan se produktrelatert likhetsvurdering og forskriftsgodkjenninger, inkludert produktsikkerhet, elektromagnetisk kompatibilitet (EMC) og ergonomiske enheter og kommunikasjonsenheter som er relevante for dette produktet på www.dell.com/regulatory\_compliance. Du finner forskriftsdataarket for dette produktet på http://www.dell.com/regulatory\_compliance.

Du kan se detaljer om Dells miljøforvaltningsprogram for å konservere forbruk av produktenergi, redusere eller eliminere materialer for avhending, forlenge produktlevetiden og sørge for effektive og praktiske gjenopprettingsløsninger for på www.dell.com/environment. Du kan se produktrelatert likhetsvurdering, forskriftsgodkjenninger og informasjon som omfatter miljø, energiforbruk, støyutslipp, informasjon om produktmateriell, emballasje, batterier og resirkulering som er relevant for dette produktet ved å klikke på koblingen utformet for miljøet på nettsiden.

OptiPlex 3070-systemet er TCO 5.0-sertifisert.

#### Tabell 18. Forskrifts- og miljøsertifiseringer

|                                                                                                    | Tårn/liten formfaktor/mikro |
|----------------------------------------------------------------------------------------------------|-----------------------------|
| Energy Star 7.0/7.1-kompatibel (Windows og Ubuntu)                                                                 | Ja                          |
| Br-/CL-reduksjon:                                                                                                  | Ja                          |
| Plastdeler over 25 gram skal ikke inneholde mer enn 1000 ppm klor<br>eller mer enn 1000 ppm brom på homogent nivå. |                             |
| Følgende kan utelates:                                                                                             |                             |
| – Trykte kretskort, kabler og ledninger, vifter og elektroniske<br>komponenter                                     |                             |
| Forventet obligatorisk vilkår for EPEAT Revision Effective 1H 2018                                                 |                             |
| Minimum 2 % resirkulert plast etter forbruker (PCR) som standard i produkt.                                        | Ja                          |
| Forventet obligatorisk vilkår for EPEAT Revision Effective 1H 2018                                                 |                             |

#### Tabell 18. Forskrifts- og miljøsertifiseringer (forts.)

|                                                                                                    | Tårn/liten formfaktor/mikro |
|----------------------------------------------------------------------------------------------------|-----------------------------|
| Høyere prosentnivå av resirkulert plast etter forbruker (PCR) i<br>produkt:                                                                          | Ja                          |
| * DT, arbeidsstasjoner, tynnklienter – 10 %                                                                                                    |                             |
| * Integrerte stasjonære datamaskiner (AIO) 15 %                                                                                                    |                             |
| (Ett forventet valgfritt punkt i EPEAT-revisjonen for høyere PCR-<br>nivå)                                                                           |                             |
| Uten BFR/PVC: (aka halogenfri): Systemet skal overholde<br>grensene som er definert i Dell-spesifikasjon ENV0199 –<br>spesifikasjon uten BFR/CFR/PVC | Ja                          |

# Systemoppsett

Systemoppsettet gir deg muligheten til å administrere maskinvare og spesifisere BIOS-alternativer. Fra System Setup (Systemoppsett), kan du:

- · Endre NVRAM-innstillingene etter at du har lagt til eller fjernet maskinvare
- · Se på systemets maskinvarekonfigurering
- Aktivere eller deaktivere integrerte enheter
- · Sette ytelses- og strømadministrasjonsgrenser
- Administrere datamaskinens sikkerhet

#### Emner:

- Oppstartsmeny
- Navigeringstaster
- Alternativer i systemoppsett
- Oppdatere BIOS i Windows
- System- og oppsettpassord

# Oppstartsmeny

Trykk <F12> når Dell-logoen vises for å åpne en engangs oppstartmeny med en liste over de gyldige oppstartenhetene for systemet. Alternativene for diagnostisering og BIOS-oppsettet er også inkludert i denne menyen. Enhetene finnes på oppstartsmenyen avhenger av de oppstartbare enhetene i systemet. Denne menyen er nyttig når du forsøker å starte opp en bestemt enhet eller vil vise diagnostiseringen for systemet. Bruk av oppstartsmenyen fører ikke til endringer i oppstartrekkefølgen som er lagret i BIOS.

Alternativene er:

- UEFI-oppstart:
  - Windows-oppstartshåndtering
- •
- Andre alternativer:
  - BIOS-oppsett
  - BIOS Flash-oppdatering
  - Diagnostikk
  - Endre Boot Mode-innstillinger

### Navigeringstaster

() MERK: Når det gjelder de fleste av alternativene på systemoppsettet, så blir de endringene du gjør registrert, men de vil ikke gjelde før etter at du har startet systemet på nytt.

| Taster         | Navigasjon                                                                                                    |  |  |  |
|----------------|----------------------------------------------------------------------------------------------------|--|--|--|
| Opp-pil        | Går til forrige felt                                                                                                    |  |  |  |
| Ned-pil        | àår til neste felt                                                                                                    |  |  |  |
| Enter          | 3rukes til å velge en verdi i det valgte feltet (hvis mulig), eller følge en kobling i et felt.                                                                                              |  |  |  |
| Mellomromstast | Jtvider eller skjuler rullegardinlisten, hvis tilgjengelig.                                                                                                    |  |  |  |
| Kategori       | Flytter markøren til neste fokusområde.                                                                                                    |  |  |  |
| Esc            | Går til forrige side til du ser hovedskjermen. Hvis du trykker på Esc i hovedskjermen, vises en melding som ber deg<br>om å lagre endringene som ikke er lagret, og starte systemet på nytt. |  |  |  |

# Alternativer i systemoppsett

(i) MERK: Avhengig av og enhetene som er installert, kan det hende at noen av elementene i denne listen ikke vises.

### **Generelle alternativer**

#### Tabell 19. General

| Alternativ                       | Beskrivelse                                                                                                    |
|----------------------------------|----------------------------------------------------------------------------------------------------|
| System Information               | Viser følgende informasjon:                                                                                                    |
|                                  | <ul> <li>Systeminformasjon: viser BIOS-versjon, servicemerke, gjenstandsmerke, eierskapsmerke, eierskapsdato, produksjonsdato og ekspresservicekode.</li> <li>Memory Information (Minneinformasjon): Viser Memory Installed (installert minne), Memory Available (tilgjengelig minne), Memory Speed (minnehastighet), Memory Channels Mode (kanalmodus for minne), Memory Technology (minneteknologi), DIMM 1 Size (DIMM 1-størrelse), DIMM 2 Size (DIMM 2-størrelse), DIMM 3 Size (DIMM 3-størrelse) og .</li> <li>PCI-informasjon: Viser SPOR1, SPOR2, SPOR1_M.2, SPOR2_M.2</li> <li>Prosessorinformasjon: Viser Processor Type, Core Count, Processor ID, Current Clock Speed, Minimum Clock Speed, Maximum Clock Speed, Processor L2 Cache, Processor L3 Cache, HT Capable, og 64-Bit Technology.</li> <li>Device Information (Enhetsinformasjon): Viser SATA-0, SATA 4, M.2 PCIe SSD-0, LOM MAC Address (LOM MAC-adresse), Video Controller (Videokontroller), Audio Controller (Lydkontroller), Wi-Fi Device (Wi-Fi-enhet) og Bluetooth Device (Bluetooth-enhet).</li> </ul> |
| Oppstartsrekkefølge              | Her kan du angi rekkefølgen som datamaskinen skal bruke for å finne et operativsystem blant<br>enhetene på denne listen.<br>• Windows Boot Manager<br>• Onboard NIC(IPV4)<br>• Onboard NIC (IPV6                                                                                                    |
| Advanced Boot Options            | Her kan du velge alternativet Enable Legacy Option ROMs når UEFI Boot-modus er valgt. Dette<br>alternativet er valgt som standard.<br>• Enable Legacy Option ROMs– Standard<br>• Enable Attempt Legacy Boot                                                                                                    |
| Sikkerhet for UEFI-oppstartsbane | <ul> <li>Dette alternativet kontrollerer om systemet skal be brukeren om å angi administratorpassordet når vedkommende skal starte en UEFI-oppstartsbane fra F12-oppstartsmenyen.</li> <li>Always, Except Internal HDD – Standard</li> <li>Alltid, unntatt intern HDD og PXE</li> <li>Always</li> <li>Never</li> </ul>                                                                                                    |
| Dato/klokkeslett                 | Brukes til å angi dato og klokkeslett. Endringer av systemets dato og klokkeslett finner sted<br>umiddelbart.                                                                                                    |

### Systeminformasjon

#### Tabell 20. Systemkonfigurasjon

| Alternativ     | Beskrivelse                                                                                                    |
|----------------|----------------------------------------------------------------------------------------------------|
| Integrated NIC | Brukes til å styre LAN-kontrolleren på systemet. Alternativet "Enable UEFI Network Stack" (Aktivere<br>UEFI-nettverksstakken) er ikke valgt som standard. Alternativene er: |

#### Tabell 20. Systemkonfigurasjon (forts.)

| Alternativ                | Beskrivelse                                                                                                    |  |  |
|---------------------------|----------------------------------------------------------------------------------------------------|--|--|
|                           | <ul> <li>Disabled</li> <li>Enabled</li> <li>Enabled w/PXE (Aktivert med PXE) (standard)</li> <li>MERK: Avhengig av datamaskinen og enhetene som er installert, er det mulig at noen av elementene i denne listen ikke vises.</li> </ul>                                                                                                    |  |  |
| SATA Operation            | <ul> <li>Med dette alternativet kan du konfigurere driftsmodusen til den integrerte harddiskkontrolleren.</li> <li>Disabled (Deaktivert) = SATA-kontrollerne er skjult</li> <li>AHCI = SATA er konfigurert for AHCI-modus</li> <li>RAID ON = SATA er konfigurert til å støtte RAID-modus (valgt som standard)</li> </ul>                                                                                 |  |  |
| Drives                    | <ul> <li>Her kan du aktivere eller deaktivere de ulike innebygde stasjonene:</li> <li>SATA-0</li> <li>SATA-4</li> <li>M. 2 PCIe SSD-0</li> </ul>                                                                                                    |  |  |
| Smart Reporting           | Dette feltet kontrollerer om harddiskfeil på integrerte stasjoner skal rapporteres når systemet startes opp. Alternativet <b>Enable Smart Reporting</b> (Aktivere SMART-rapportering) er deaktivert som standard.                                                                                                    |  |  |
| USB Configuration         | <ul> <li>Her kan du aktivere eller deaktivere den integrerte USB-kontrolleren for:</li> <li>Enable USB Boot Support</li> <li>Enable Front USB Ports (Aktiver fremre USB-porter)</li> <li>Enable Rear USB Ports (Aktiver bakre USB-porter)</li> <li>Alle alternativene er aktivert som standard.</li> </ul>                                                                                               |  |  |
| Front USB Configuration   | Brukes til å aktivere eller deaktivere USB-portene foran. Alle portene er aktivert som standard.                                                                                                    |  |  |
| Rear USB Configuration    | Brukes til å aktivere eller deaktivere USB-portene bak. Alle portene er aktivert som standard.                                                                                                    |  |  |
| USB PowerShare            | Dette alternativet gir deg muligheten til å lade eksterne enheter, for eksempel mobiltelefoner eller musikkspillere. Dette alternativet er aktivert som standard.                                                                                                    |  |  |
| Audio                     | <ul> <li>Her kan du aktivere eller deaktivere den integrerte lydkontrolleren. Alternativet Enable Audio (Aktiver lyd) er valgt som standard.</li> <li>Enable Microphone</li> <li>Enable Internal Speaker (aktiver intern høyttaler)</li> <li>Begge alternativene er valgt som standard.</li> </ul>                                                                                                    |  |  |
| Vedlikehold av støvfilter | <ul> <li>Brukes til å aktivere eller deaktivere BIOS-meldinger for å vedlikeholde valgfritt støvfilter på datamaskinen. BIOS genererer en påminnelse for å rengjøre eller sette inn støvfilteret basert på intervallet som er angitt.</li> <li>Disable (Deaktivert) (standard)</li> <li>15 dager</li> <li>30 dager</li> <li>60 dager</li> <li>120 dager</li> <li>150 dager</li> <li>180 dager</li> </ul> |  |  |

# Video (skjermalternativer)

#### Tabell 21. Video

| Alternativ      | Beskrivelse                                                                                  |
|-----------------|----------------------------------------------------------------------------------------------|
| Primary Display | Her kan du velge den primære skjermen når flere skjermer er tilgjengelig i systemet.         |
|                 | <ul> <li>Auto (standard)</li> <li>Intel HD Graphics</li> </ul>                               |
|                 | () MERK: Hvis du ikke velger Auto vil det innebygde skjermkortet være til stede og aktivert. |

### Sikkerhet

#### Tabell 22. Sikkerhet

| Alternativ                                | Beskrivelse                                                                                                    |  |
|-------------------------------------------|----------------------------------------------------------------------------------------------------|--|
| Sterkt passord                            | Med dette alternativet kan du aktivere eller deaktivere sterke passord for systemet. Dette alternativet er deaktivert som standard.                                                                                                    |  |
| Passordkonfigurasjon                      | Her kan du bestemme minste og største antall tegn som kan brukes i administratorpassord og<br>systempassord. Passordet må være på mellom fire og 32 tegn.                                                                                                    |  |
| Forbikoble passord                        | Med dette alternativet kan du forbikoble System (Boot)-passordet og det interne harddiskpassordet når systemet startes på nytt.                                                                                                    |  |
|                                           | <ul> <li>Deaktivert – ber alltid om systempassord og internt HDD-passord når de er angitt. Dette alternativet er aktivert som standard.</li> <li>Reboot Bypass (omgå ved omstart) – Omgå passordspørsmålene ved omstart (varmstart).</li> </ul>                                                                                                    |  |
|                                           | () MERK: Systemet vil alltid be om systempassord og interne harddiskpassord når det slås på fra avslått tilstand (kaldstart). Systemet vil også alltid be om passord for alle eksterne harddisker som måtte være til stede.                                                                                                    |  |
| Passordendring                            | Her kan du bestemme om det skal være tillatt å endre system- og harddiskpassord når<br>administratorpassordet er angitt.                                                                                                    |  |
|                                           | Allow Non-Admin Password Changes (Tillate at andre enn admin endrer passordet) - Dette alternativet er aktivert som standard.                                                                                                    |  |
| Fastvareoppdateringer med UEFI-<br>kapsel | Dette alternativet styrer om systemet tillater BIOS-oppdateringer via UEFI-kapselens<br>oppdateringspakker. Dette alternativet er valgt som standard. Når dette alternativet deaktiveres,<br>blokkeres BIOS-oppdateringer fra tjenester som Microsoft Windows Update og Linux Vendor<br>Firmware Service (LVFS).                                                                                                    |  |
| TPM 2.0 Security                          | <ul> <li>Lar deg bestemme om TPM (Trusted Platform Module) skal være synlig for operativsystemet.</li> <li>TPM On (Standard)</li> <li>Clear (Tøm)</li> <li>PPI Bypass for aktiverte kommandoer</li> <li>PPI Bypass for Disable Commands (PPI Bypass for deaktiverte kommandoer)</li> <li>PPI Bypass for Clear Commands (PPI Bypass for klare kommandoer)</li> <li>Attestation Enable (Attestasjon aktivert) (default)</li> <li>Key Storage Enable (nøkkeloppbevaring aktivert) (standard)</li> <li>SHA-256 (standard)</li> <li>Velge ett av alternativene:</li> <li>Disabled</li> <li>Aktivert (standard)</li> </ul> |  |
| Absolutt                                  | Dette feltet brukes til å aktivere, deaktivere eller permanent deaktivere BIOS-modulgrensesnittet til valgfri Absolute Persistence Module-service fra Absolute Software                                                                                                    |  |

#### Tabell 22. Sikkerhet (forts.)

| Alternativ                           | Beskrivelse                                                                                                    |  |
|--------------------------------------|----------------------------------------------------------------------------------------------------|--|
|                                      | <ul> <li>Enabled (Aktivert) (standard)</li> <li>Disabled</li> <li>Permanent deaktivert</li> </ul>                                                     |  |
| Chassis Intrusion                    | Dette feltet kontrollerer funksjonen for kabinettinntrengning.                                                                                        |  |
|                                      | Velg ett av alternativene:                                                                                                    |  |
|                                      | • <b>Disable</b> (Deaktivert) (standard)                                                                                                    |  |
|                                      | Enabled (Aktivert)                                                                                                    |  |
|                                      | On-Silent (Lydløs)                                                                                                    |  |
| OROM Keyboard Access                 | Disabled                                                                                                    |  |
|                                      | Enabled (Aktivert) (standard)                                                                                                    |  |
|                                      | One Time Enable (Aktiver én gang)                                                                                                    |  |
| Utlåsing med<br>administratoroppsett | Brukes til å hindre brukere å gå til konfigurasjon når det er angitt et administratorpassord. Dette<br>alternativet er ikke angitt som standard.      |  |
| SMM for sikkerhetsløsninger          | Brukes til å aktivere eller deaktivere ytterligere beskyttelse for UEFI SMM sikkerhetsbegrensning.<br>Dette alternativet er ikke angitt som standard. |  |

# Sikre oppstartsalternativer

#### Tabell 23. Sikker oppstart

| Alternativ            | Beskrivelse                                                                                                    |
|-----------------------|----------------------------------------------------------------------------------------------------|
| Secure Boot Enable    | Brukes til å aktivere eller deaktivere funksjonen for sikker oppstart                                                                                                    |
|                       | Secure Boot Enable                                                                                                    |
|                       | Dette alternativet er ikke angitt som standard.                                                                                                    |
| Secure Boot Mode      | Brukes til å endre virkemåten for sikker oppstart for å tillate evaluering eller håndheving av UEFI-<br>driver signaturer.                                                                                    |
|                       | <ul> <li>Deployed Mode (Distribuerte modus) (standard)</li> <li>Revisjonsmodus</li> </ul>                                                                                                    |
| Expert key Management | Her kan du manipulere sikkerhetsnøkkeldatabasene bare hvis systemet er i Custom Mode.<br>Alternativet <b>Enable Custom Mode</b> (Aktiver egendefinert modus) er deaktivert som standard.<br>Alternativene er: |
|                       | • PK (standard)                                                                                                    |
|                       | · KEK                                                                                                    |
|                       | · db<br>· dbx                                                                                                    |
|                       | Hvis du aktiverer <b>Custom Mode (Egendefinert modus)</b> , vises de relevante alternativene for <b>PK, KEK, db og dbx</b> . Alternativene er:                                                                |
|                       | · Save to File (Lagre til fil) - Lagrer nøklene i en brukervalgt fil                                                                                                    |
|                       | Replace from File (Erstatt fra fil) – Erstatter den gjeldende nøklen med en nøkkel fra en valgt fil                                                                                                    |
|                       | • Append from File (Legg til fra fil) – Legger til en nøkkel i den valgte databasen fra en valgt fil                                                                                                    |
|                       | · Delete (Slett) – Sletter den valgte nøkkelen                                                                                                    |
|                       | Reset All Keys (Tilbakestill alle nøkler) – Tilbakestiller til standardinnstillingen                                                                                                    |
|                       | Delete All Keys (Slett alle nøkler) – Sletter alle nøkler                                                                                                    |

#### Tabell 23. Sikker oppstart (forts.)

| Alternativ | Beskrivelse                                                                                                    |
|------------|----------------------------------------------------------------------------------------------------|
|            | () MERK: Hvis du deaktiverer Custom Mode, slettes alle endringene du har gjort, og alle nøkler blir tilbakestilt til standardinnstillingen. |

### Alternativer for utvidelse av beskyttelsestiltak for Intelprogramvare.

#### Tabell 24. Intel Software Guard Extensions

| Alternativ          | Beskrivelse                                                                                                    |
|---------------------|----------------------------------------------------------------------------------------------------|
| Intel SGX Enable    | Dette feltet gir deg beskjed om å angi et sikkert miljø for å kjøre<br>kode/lagre sensitiv informasjon i konteksten til hoved-OS. |
|                     | Klikk på ett av følgende alternativer:                                                                                            |
|                     | <ul> <li>Disabled</li> <li>Enabled</li> <li>Software Controlled (Programvare som kontrolleres) –<br/>standard</li> </ul>          |
| Enclave Memory Size | Dette alternativet angir SGX Enclave Reserve Memory Size (Reserveminnestørrelsen til SGX Enclave).                                |
|                     | Klikk på ett av følgende alternativer:                                                                                            |
|                     | · 32 MB                                                                                                    |
|                     | <ul> <li>64 MB</li> <li>128 MB- standard</li> </ul>                                                                               |

### **Performance (Ytelsen)**

#### Tabell 25. Ytelsen

| Alternativ         | Beskrivelse                                                                                                    |
|--------------------|----------------------------------------------------------------------------------------------------|
| Multi Core Support | Dette feltet angir om prosessen har én eller samtlige kjerner<br>aktivert. Ytelsen til noen av programmene forbedres med de ekstra<br>kjernene.<br>• Alle- standard<br>• 1<br>• 2<br>• 3 |
| Intel SpeedStep    | Brukes til å aktivere eller deaktivere Intel SpeedStep-modusen til<br>prosessoren.<br>• Enable Intel SpeedStep (Aktiver Intel SpeedStep)<br>Dette alternativet er angitt som standard.   |
| C-States Control   | Brukes til å aktivere eller deaktivere ekstra hviletilstander<br>prosessoren.<br>• <b>C States (C-tilstander)</b><br>Dette alternativet er angitt som standard.                          |
| Intel TurboBoost   | Brukes til å aktivere eller deaktivere Intel TurboBoost-modusen til<br>prosessoren.                                                                                                    |

#### Tabell 25. Ytelsen (forts.)

| Alternativ           | Beskrivelse                                                                                                    |
|----------------------|----------------------------------------------------------------------------------------------------|
|                      | <ul> <li>Enable Intel TurboBoost (Aktiver Intel SpeedStep)</li> <li>Dette alternativet er angitt som standard.</li> </ul>              |
| Hyper-Thread Control | <ul> <li>Brukes til å aktivere eller deaktivere HyperThreading i prosessoren.</li> <li>Disabled</li> <li>Enabled – Standard</li> </ul> |

### Strømstyring

#### Tabell 26. Strømstyring

| Alternativ                             | Beskrivelse                                                                                                    |
|----------------------------------------|----------------------------------------------------------------------------------------------------|
| AC Recovery                            | Fastslår hvordan systemet reagerer når nettstrøm blir slått på igjen etter et strømtap. Du kan sette<br>AC Recovery til:                                                                                                    |
|                                        | Power Off (Slå av)                                                                                                    |
|                                        | Power On (Slå på)                                                                                                    |
|                                        | Last Power State (Siste strømtilstand)                                                                                                    |
|                                        | Alternativet er angitt til <b>Slå av</b> som standard.                                                                                                    |
| Enable Intel Speed Shift<br>Technology | Brukes til å aktivere eller deaktivere støtte for Intel Speed Shift Technology. Alternativet <b>Enable</b><br>Intel Speed Shift Technology er angitt som standard.                                                                                                    |
| Auto On Time                           | <ul> <li>Angir at maskinen skal startes automatisk på et bestemt tidspunkt. Tidsinnstillingen bruker standard 12-timers format (timer:minutter:sekunder). Endre oppstarttiden ved å skrive inn verdier i klokkeslett- og AM/PM-feltene.</li> <li>MERK: Denne funksjonen virker ikke hvis du slår av datamaskinen ved hjelp av bryteren på et grenuttak eller et overspenningsvern eller hvis Auto Power (Automatisk strøm) er deaktivert.</li> </ul> |
| Deep Sleep Control                     | Brukes til å definere kontrollene når Deep Sleep (Dypsøvn) er aktivert.                                                                                                    |
|                                        | · Disable (Deaktivert)(standard)                                                                                                    |
|                                        | Enabled in S5 only (Aktivert bare i S5)                                                                                                    |
|                                        | Enabled in S4 and S5 (Aktivert i S4 og S5)                                                                                                    |
| Fan Control Override                   | Dette alternativet er ikke angitt som standard                                                                                                    |
| USB Wake Support                       | Her kan du aktivere alternativet for at USB-enheter kan vekke datamaskinen fra ventemodus.<br>Alternativet " <b>Enable USB Wake Support</b> " (Aktiver oppvåkning via USB) er valgt som standard                                                                                                    |
| Wake on LAN/WWAN                       | Med dette alternativet kan datamaskinen slå seg på fra av-modus når den aktiveres av et spesielt<br>LAN-signal. Denne funksjonen virker bare når datamaskinen er koblet til vekselstrøm.                                                                                                    |
|                                        | <ul> <li>Disabled (Deaktivert) – Hindrer systemet i å slås på av spesielle LAN-signaler når det mottar<br/>et vekkesignal fra LAN eller trådløs LAN.</li> </ul>                                                                                                    |
|                                        | <ul> <li>LAN or WLAN (LAN eller WLAN) – tillater at systemet slås på av spesielle LAN- eller trådløs<br/>LAN-signaler.</li> </ul>                                                                                                    |
|                                        | • LAN Only – Tillater at systemet slås på av spesielle LAN-signaler.                                                                                                    |
|                                        | <ul> <li>LAN with PXE Boot – En vekke-pakke sendt til systemet i enten S4 eller S5 tilstand vil få<br/>systemet til å våkne og umiddelbart starte opp i PXE.</li> </ul>                                                                                                    |
|                                        | • WLAN Only (Kun WLAN) – Tillater at systemet slås på av spesielle LAN-signaler.                                                                                                    |
|                                        | Dette alternativet er angitt til <b>Deaktiver</b> som standard.                                                                                                    |
| Block Sleep                            | Brukes til å blokkere at maskinen kan gå til dvalemodus (S3) fra operativsystemet. Dette alternativet er deaktivert som standard.                                                                                                    |

### Post Behavior (Post-atferd)

#### Tabell 27. Post-atferd

| Alternativ            | Beskrivelse                                                                                                    |  |
|-----------------------|----------------------------------------------------------------------------------------------------|--|
| Numlock LED           | Her kan du aktivere eller deaktivere Numlock-funksjonen når datamaskinen starter. Dette<br>alternativet er aktivert som standard.                                                                                               |  |
| Keyboard Errors       | Her kan du aktivere eller deaktivere rapportering av feil med tastaturet når datamaskinen slås på.<br>Alternativet <b>Enable Keyboard Error Detection</b> (Aktivere oppdaging av feil på tastatur) er aktivert<br>som standard. |  |
| Fast Boot             | Dette alternativet kan påskynde oppstartsprosessen ved å forbikoble noen kompatibilitetstrinn:                                                                                                    |  |
|                       | <ul> <li>Minimal – Systemet starter raskt med mindre BIOS er blitt oppdatert, minnet endret eller forrige<br/>POST ikke ble fullført.</li> </ul>                                                                                |  |
|                       | Thorough (grundig) – Systemet hopper ikke over noen trinn i oppstartsprosessen.                                                                                                    |  |
|                       | <ul> <li>Auto (automatisk) – Dette alternativet lar operativsystemet styre denne innstillingen (dette<br/>virker bare når operativsystemet støtter Simple Boot Flag) (enkelt oppstartsflagg).</li> </ul>                        |  |
|                       | Dette alternativet er satt til Thorough (grundig) som standard.                                                                                                    |  |
| Extend BIOS POST Time | Dette alternativet skaper en ekstra forsinkelse før oppstart.                                                                                                    |  |
|                       | · <b>0 sekunder</b> (kunder)                                                                                                    |  |
|                       | • 5 sekunder                                                                                                    |  |
|                       | · 10 sekunder                                                                                                    |  |
| Full Screen Logo      | Dette alternativet viser fullskjermslogoen hvis imaget samsvarer med skjermoppløsningen.<br>Alternativet Enable Full Screen Logo (Aktiver fullskjermslogo) er ikke valgt som standard.                                          |  |
| Warnings and Errors   | Dette alternativet fører til at oppstartsprosessen går til pause når advarselen eller feil blir oppdaget.<br>Velg ett av alternativene:                                                                                         |  |
|                       | <ul> <li>Prompt on Warnings and Errors (Spør ved advarsler og feil) (standard)</li> <li>Continue on Warnings (Fortsett med advarsler)</li> <li>Continue on Warnings and Errors (Fortsett ved advarsler og feil)</li> </ul>      |  |

### Styrbarhet

#### Tabell 28. Styrbarhet

| Alternativ    | Beskrivelse                                     |  |
|---------------|-------------------------------------------------|--|
| USB Provision | Dette alternativet er ikke angitt som standard. |  |
| MEBx Hotkey   | Dette alternativet er valgt som standard.       |  |

### Virtualiseringsstøtte

#### Tabell 29. Støtte for virtualisering

| Alternativ         | Beskrivelse                                                                                                    |
|--------------------|----------------------------------------------------------------------------------------------------|
| Virtualisering     | Dette alternativet angir om en VMM (Virtual Machine Monitor) kan bruke de ekstra<br>maskinvarefunksjonene i Intels virtualiseringsteknologi.               |
|                    | • Enable Intel Virtualization Technology (Aktiver Intels virtualiseringsteknologi)                                                                         |
|                    | Dette alternativet er angitt som standard.                                                                                                    |
| VT for direkte I/O | Aktiverer eller deaktiverer VMM (Virtual Machine Monitor) gjennom bruk av ekstra maskinvare som tilbys av Intels virtualiseringsteknologi for direkte I/U. |

#### Tabell 29. Støtte for virtualisering (forts.)

| Alternativ | Beskrivelse                                |  |
|------------|--------------------------------------------|--|
|            | · Enable VT for Direct I/O                 |  |
|            | Dette alternativet er angitt som standard. |  |

### Trådløse alternativer

#### Tabell 30. Trådløs

| Alternativ             | Beskrivelse                                             |
|------------------------|---------------------------------------------------------|
| Wireless Device Enable | Brukes til å aktivere eller deaktivere trådløsenhetene. |
|                        | Alternativene er:                                       |
|                        | · WLAN/WiGig                                            |
|                        | · Bluetooth                                             |
|                        | Alle alternativene er aktivert som standard.            |

### Vedlikehold

#### Tabell 31. Vedlikehold

| Alternativ               | Beskrivelse                                                                                                    |
|--------------------------|----------------------------------------------------------------------------------------------------|
| Service Tag              | Viser datamaskinens service-ID.                                                                                                    |
| Asset Tag                | Brukes til å opprette en utstyrskode for systemet hvis det ikke allerede er gjort.<br>Dette alternativet er ikke angitt som standard.                                                                    |
| SERR Messages            | Kontrollerer SERR-meldingsfunksjonen. Dette alternativet er angitt som standard. Noen grafikkort krever<br>at SERR-meldingsfunksjonen er deaktivert.                                                     |
| BIOS Downgrade           | Her kan du flash-oppdatere tidligere revisjoner av systemets fastvare.                                                                                                    |
|                          | · Allow BIOS Downgrade                                                                                                    |
|                          | Dette alternativet er angitt som standard.                                                                                                    |
| Bios Recovery            | <b>BIOS Recovery from Hard Drive</b> – Dette alternativet er angitt som standard. Lar deg gjenopprette et skadet BIOS fra en gjenopprettingsfil på harddisken eller en ekstern USB-basert lagringsenhet. |
|                          | BIOS Auto-Recovery – Lar deg gjenopprette BIOS automatisk.                                                                                                    |
| Dato for første strøm på | Her kan du angi dato for eiers overtakelse. Alternativet <b>Angi eiers overtakelse</b> er ikke valgt som standard.                                                                                       |

### System Logs (Systemlogger)

#### Tabell 32. Systemlogg

| Alternativ  | Beskrivelse                                                           |
|-------------|-----------------------------------------------------------------------|
| BIOS events | Brukes til å vise og fjerne (BIOS) POST-hendelsene i systemoppsettet. |

### Avansert konfigurasjon

#### Tabell 33. Avansert konfigurasjon

| Alternativ | Beskrivelse                                                                                                    |
|------------|----------------------------------------------------------------------------------------------------|
| ASPM       | Brukes for å angi ASPM-nivå.                                                                                                    |
|            | <ul> <li>Auto (standard) – det er håndtrykk mellom enheten og PCI Express-hub for å bestemme den<br/>beste ASPM-modusen som støttes av enheten</li> <li>Deaktivert – ASPM strømstyring er slått av hele tiden</li> <li>L1 – bare ASPM strømstyring er angitt til å bruke L1</li> </ul> |

# **Oppdatere BIOS i Windows**

Det anbefales å oppdatere BIOS (systemkonfigurasjon) når du bytter ut hovedkortet eller hvis det er mulig å oppdatere.

- (i) MERK: Hvis BitLocker er aktivert, må den være avslått før du oppdaterer systemets BIOS, og deretter aktiveres på nytt etter at BIOS-oppdateringen er fullført.
- 1. Start datamaskinen på nytt.
- 2. Gå til Dell.com/support.
  - · Skriv inn service-ID eller ekspresservicekoden og klikk på Send.
  - · Klikk på Finn produkt, og følg instruksjonene på skjermen.
- 3. Hvis du ikke finner service-ID-en, klikker du på Velg blant alle produkter.
- 4. Velg kategorien **Produkter** fra listen.

#### i MERK: Velg riktig kategori for å komme til produktsiden

- 5. Velg datamaskinmodellen, og så vises siden med produktstøtte for datamaskinen.
- 6. Klikk på **Finn drivere**, og klikk på **Drivere og nedlastinger**. Siden med drivere og nedlastinger vises.
- 7. Klikk på Finn det selv.
- 8. Klikk på BIOS for å se BIOS-versjonene.
- 9. Finn den siste BIOS-filen og klikk på Last ned.
- Velg ønsket nedlastingsmetode i vinduet Velg nedlastingsmetode nedenfor og klikk på Last ned fil. Vinduet Filnedlasting vises.
- 11. Klikk på Lagre for å lagre filen på datamaskinen.
- Klikk på Kjør for å installere den oppdaterte BIOS-filen på datamaskinen.
   Følg instruksjonene på skjermen.

### **Oppdatere BIOS på systemer med BitLocker aktivert**

FORSIKTIG: Hvis BitLocker ikke er avbrutt før du oppdaterer BIOS, gjenkjennes BitLocker-nøkkelen neste gang du starter systemet på nytt. Du blir bedt om å angi gjenopprettingsnøkkelen for å fortsette, og systemet ber om dette for hver omstart. Hvis gjenopprettingsnøkkelen ikke er kjent, kan det føre til tap av data eller unødvendig installasjon av operativsystemet på nytt. Hvis du vil ha mer informasjon om dette emnet, kan du se kunnskapsbasert artikkel: https:// www.dell.com/support/article/sln153694

### Oppdatere systemets BIOS ved hjelp av en USBflashstasjon

Hvis systemet ikke kan lastes i Windows, men det fortsatt er behov for å oppdatere BIOS, kan du laste ned BIOS-filen på et annet system og lagre den på en oppstartbar USB-flashstasjon.

#### (i) MERK: Du må bruke en oppstartbar USB-flashstasjon. Se følgende artikler for ytterligere detaljer: https:// www.dell.com/support/article/us/en/19/sln143196/

- 1. Last ned .EXE-filen for BIOS-oppdateringen på et annet system.
- 2. Kopier filen, f.eks. O9010A12.EXE, til den oppstartbare USB-flashstasjonen.
- 3. Sett inn USB-flashstasjonen i systemet som krever BIOS-oppdateringen.
- 4. Start systemet på nytt og trykk på F12 når skjermbildet med Dell-logoen vises, for å vise menyen for engangsoppstart.
- 5. Bruk piltastene og velg USB-lagringsenhet og klikk på Enter.
- 6. Systemet vil starte opp med en Diag C:\>-ledetekst.
- 7. Kjør filen ved å skrive inn fult filnavn, f.eks. O9010A12.exe, og trykk på Enter.
- 8. Når BIOS-oppdateringsverktøyet er lastet inn, følger du instruksjonene på skjermen.

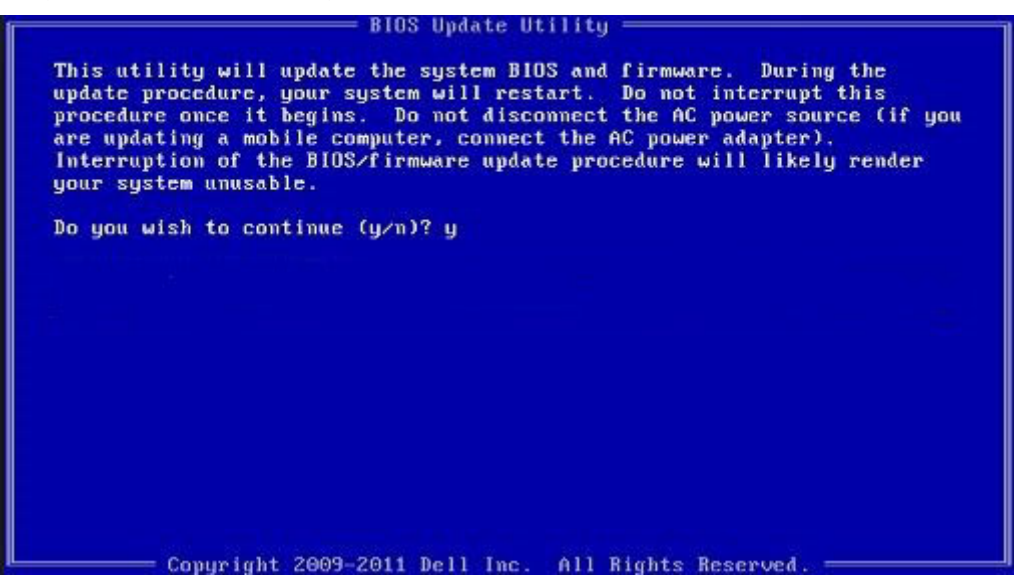

Figur 1. BIOS-oppdateringsskjermbilde for DOS

### Oppdatering av Dell BIOS i Linux- og Ubuntu-miljøer

Hvis du vil oppdatere system-BIOS i et Linux-miljø som Ubuntu, kan du se https://www.dell.com/support/article/us/en/19/sln171755/.

### **Oppdatere BIOS fra F12-menyen for engangsoppstart**

Oppdatere systemets BIOS ved hjelp av en .EXE-fil for BIOS-oppdatering som kopieres til en FAT32-USB-minnepinne, og starte fra F12menyen for engangsoppstart.

#### **BIOS-oppdatering**

Du kan kjøre BIOS-oppdateringsfilen fra Windows ved hjelp av en oppstartbar USB-minnepinne, eller du kan oppdatere BIOS fra F12menyen for engangsoppstart på systemet.

De fleste Dell-systemer bygd etter 2012 har denne muligheten, og du kan bekrefte dette ved å starte systemet til F12-menyen for engangsoppstart for å se om BIOS FLASH UPDATE er oppført som et oppstartsalternativ for systemet. Hvis alternativet er oppført, støtter BIOS dette BIOS-oppdateringsalternativet.

### (i) MERK: Kun systemer med BIOS-oppdateringsalternativet i F12-menyen for engangsoppstart kan bruke denne funksjonen.

#### Oppdatere fra menyen for engangsoppstart

Du trenger følgende for å oppdatere BIOS fra F12-menyen for engangsoppstart:

- USB-minnepinne formatert til FAT32-filsystemet (minnepinnen behøver ikke å være oppstartbar)
- · Kjørbar fil for BIOS som du lastet ned fra nettstedet for Dells kundestøtte og kopierte til roten på USB-minnepinnen
- Strømadapteren må være koblet til systemet

· Funksjonelt systembatteri for å oppdatere BIOS

Utfør trinnene nedenfor for å utføre BIOS-oppdateringen fra F12-menyen:

### FORSIKTIG: Ikke slå av systemet under BIOS-oppdateringen. Hvis du slår av systemet, kan det føre til at systemet ikke klarer å starte opp.

- 1. Fra avslått tilstand setter du inn USB-minnepinnen som du kopierte oppdateringen til, i en USB-port på systemet.
- 2. Slå på systemet og trykk på F12-tasten for å få tilgang til engangsoppstartmenyen, uthev BIOS-oppdatering ved hjelp av musen eller piltastene og trykk deretter på Enter (Angi).

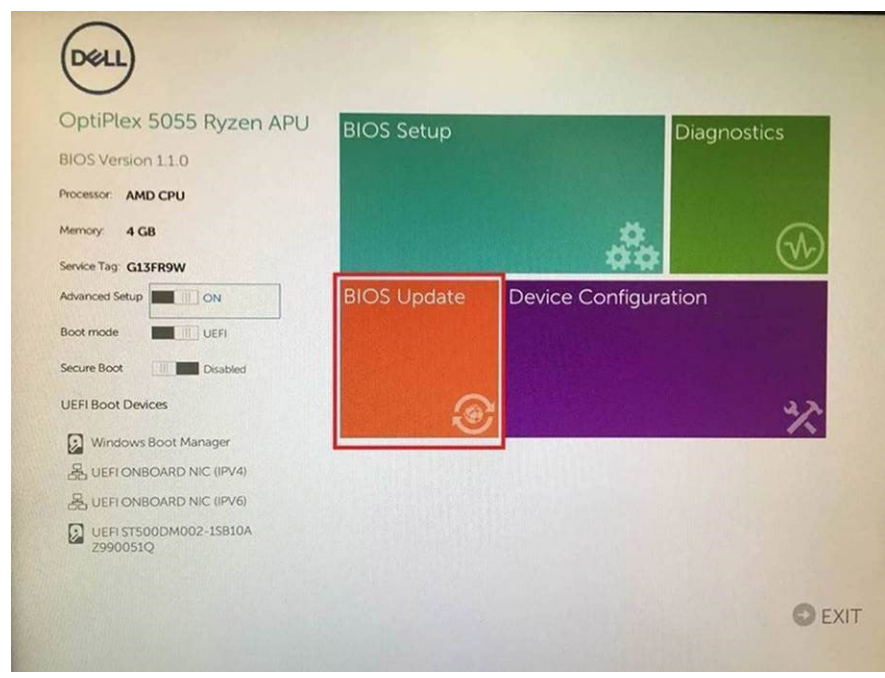

3. Flash-menyen for BIOS åpnes, og deretter klikker du på Flash from file (Flash fra fil.)

| Flash BIOS                 |                                 | ? × |
|----------------------------|---------------------------------|-----|
| System BIOS<br>Information |                                 |     |
| System:                    | OptiPlex 5055 Ryzen APU         |     |
| Revision:                  | 110                             |     |
| Vendor:                    | Del                             |     |
| System:<br>Revision:       | «None selected» «None selected» |     |
| Vendor:                    | «None selected»                 |     |
| Options:                   |                                 |     |
| Cancel Update              |                                 |     |

**4.** Velg ekstern USB-enhet

| NTFS.<br>[Pciffboot(0-0)/Pci(0x1, 0x2)/Pci(0x0, 0x1)/Sata(0x0, 0x0, 0x0)/H01LGC<br>T_E647EB30-0252-4256-800F-26D665F61218,0x800,0x79800)]<br>NO VOLUME LABEL<br>[Pcifboot(0x0)/Pci(0x1, 0x2)/Pci(0x0, 0x1)/Sata(0x0, 0x0, 0x0)/H012, GC<br>T_680,D4800-956A-4733-A5F5-DA6F77061151,0xFA000,0x50200]<br>NTFS.<br>[Pcifboot(0x0)/Pci(0x1, 0x2)/Pci(0x0, 0x1)/Sata(0x0, 0x0, 0x0)/H014, GG<br>T_97056550-C16A+40CC-9499-0736222CE2E5,0x134000,0x5425<br>18000]<br>ADATA UFD.<br>[Pcifboot(0x0)/Pci(0x1, 0x2)/Pci(0x0, 0x0)/USB(0x8,0x0)/H011, MBR,0<br>x04DD5721,0x3F,0x8F9C1)]<br>Load File<br>[Pcifboot(0x0)/Pci(0x1,0x2)/Pci(0x0,0x2)/Pcif0x0,0x0)/Pcif0x0,0x0)/ | NTFS.         [PciRoot(0x0)/Pci(0x1.0x2)/Pci(0x0.0x1)/Sata(0x0.0x0.0x0)/HD1LGP           T 5 647E330-0252-4256-800F-260065561218,0x800,0x99800)         NO VCLUME LABEL.           [PoiRoot(0x0)/Pci(0x1.0x2)/Pci(0x0.0x1)/Sata(0x0.0x0.0x0)/HD12.QP         To 6477061151,0x54000,0x39800)           NO VCLUME LABEL.         [PoiRoot(0x0)/Pci(0x0.0x1)/Sata(0x0.0x0.0x0)/HD12.QP           T, 68AD4809-79EA-4733-A5F5-DA6F77061151,0x54000,0x32000)         NTFS.           [PoiRoot(0x0)/Pci(0x0.0x2)/Pci(0x0.0x0)/Sata(0x0.0x0.0x0)/HD14.QF         Ts 797055582-C16A-400C - 9498-0F3E222CE2E5.0x134000.0x3A25           1800]         ADATA UFD.         [PoiRoot(0x0)/Pci(0x0.0x2)/Pci(0x0.0x0)/USB(0x8.0x0)/HD11_MBR,0x0.0x040D5721.0x3F,0x08.0x2)/Pci(0x0.0x0)/USB(0x8.0x0)/HD11_MBR,0x0.0x040D5721.0x3F,0x08.0x2)/Pci(0x0.0x2)/Pci(0x0.0x0)/USB(0x8.0x0)/HD11_MBR,0x0.0x040D5721.0x3F,0x08.0x2)/Pci(0x0.0x2)/Pci(0x0.0x0)/USB(0x8.0x0)/HD11_MBR,0x0.0x040D5721.0x3F,0x08.0x2)/Pci(0x0.0x2)/Pci(0x0.0x0)/USB(0x8.0x0)/HD11_MBR,0x0.0x040D5721.0x3F,0x08.0x2)/Pci(0x0.0x02)/Pci(0x0.0x0)/USB(0x8.0x0)/HD11_MBR,0x0.0x040D5721.0x3F,0x08.0x2)/Pci(0x0.0x2)/Pci(0x0.0x0)/USB(0x8.0x0)/HD11_MBR,0x0.0x040D5721.0x3F,0x08.0x2)/Pci(0x0.0x2)/Pci(0x0.0x0)/PCi(0x0.0x0)/PCi(0x0.0x                                                                                                    | File Explore                                                                                                    | er                                                                                                    |
|----------------------------------------------------------------------------------------------------|----------------------------------------------------------------------------------------------------|----------------------------------------------------------------------------------------------------|----------------------------------------------------------------------------------------------------|
| 1997056558-C16A-40CC-9498-0F36222CE2E5,0x134000,0xAx3<br>1800)1<br>ADATA UFD.<br>[PeiRoot(0x0)/Poi(0x10x2)/Poi(0x00x0)/US8(0x8,0x0)/HD(1,MBR,0<br>x04DD5721(0x37,0x876C1)1<br>Load File<br>[PeiRoot(0x0)/Poi(0x10x2)/Poi(0x00x2)/Poi(0x00x0)/Poi(0x00x0)/                                                                                                    | (1)/056598-C16A-40CC-54498-0F36222CE2E5.0x134000,0x3A25     (1)/056598-C16A-40CC-54498-0F36222CE2E5.0x134000,0x3A25     (1)/056598-C16A-40CC-54498-0F36222CE2E5.0x134000,0x3A25     (1)/056598-C16A-40CC-54498-0F362222CE2E5.0x134000,0x3A25     (1)/056598-C16A-40CC-54498-0F362222CE2E5.0x134000,0x3A25     (1)/056598-C16A-40CC-54498-0F362222CE2E5.0x134000,0x3A25     (1)/056598-C16A-40CC-54498-0F362222CE2E5.0x134000,0x3A25     (1)/056598-C16A-40CC-54498-0F362222CE2E5.0x134000,0x3A25     (1)/056598-C16A-40CC-54498-0F362222CE2E5.0x134000,0x3A25     (1)/056598-C16A-40CC-54498-0F362222CE2E5.0x134000,0x3A25     (1)/056598-0x01/He1(0x0,0x0)/He1(0x0,0x0)/H | NTFS,<br>[PciRoot(0x0)//<br>T.E647EB30-02<br>NO VOLUME LI<br>[PCiRoot(0x0)/<br>T.68AD4B09-7<br>NTFS,<br>[PciRoot(0x0)/<br>PciRoot(0x0)/ | Pc(0x1,0x2)/Pc(0x0,0x1)/Sata(0x0,0x0,0x0)/HD(1,1<br>52-4256-800F-26D665F61218,0x800,0x29800))<br>ABEL<br>=(0(x1,0x2)/Pc(0x0,0x1)/Sata(0x0,0x0,0x0)/HD(2,<br>9EA-4733-A5F5-DA6F77061151,0xFA000,0x3200<br>Pc(0x1,0x2)/Pc(0x0,0x1)/Sata(0x0,0x0,0x0,0x0)/HD(4, |
| Load File<br>IP-iRoot(0x0)/Pci(0x1.0x2)/Pci(0x0.0x2)/Pci(0x0.0x0)/Pci(0x0.0x0)/                                                                                                    |                                                                                                    | 1,97056558-C<br>1800)]<br>ADATA UFD.<br>[PciRoot(0x0)/f<br>x04DD5721,0x                                                                 | con-40CC-3448-0F3E222CE2E3,0x134000,0x34<br>Pc(0x1,0x2)/Pc(0x0,0x0)/USB(0x8,0x0)/HD(1,MBF<br>SF,0x47B7C1))                                                                                                    |
|                                                                                                    | Submit Exit                                                                                                    | IPriRont(0x0)/I                                                                                                    | ອະເດັນ1 ດັ້ນ2)/ອະເດັນດີ ດັ່ນ2)/ອະເດັນດີ ດັ່ນດາ/ອະເດັນດີ ດັ່ນດ                                                                                                    |

5. Når filen er valgt, dobbeltklikker du på flash-målfilen og trykker deretter på send.

| File Explorer                    |  |
|----------------------------------|--|
| KonaRV 110 eve                   |  |
| KonaRV_12GB_available_memory.jpg |  |
| KonaRV_8GB_available_memory.jpg  |  |
| RU32 efi                         |  |
| RU.efi                           |  |
| DASH Auto Run_RR_M 7z            |  |
| 7z920-x64.7z                     |  |
| DellSbPei.c                      |  |
| KonaRV_110.exe                   |  |
| Submit Exit                      |  |

6. Klikk på Update BIOS (Oppdater BIOS) og systemet starter på nytt for å oppdatere BIOS.

| Flash BIOS                 |                         | ? ×         |
|----------------------------|-------------------------|-------------|
| System BIOS<br>Information |                         |             |
| System:                    | OptiPiex 5055 Ryzen APU |             |
| Revision:                  | 110                     |             |
| Vendor:                    | Dell                    |             |
| Flash from file            |                         |             |
| BIOS update file:          | \KonaRV_110.exe         | Charles and |
| System:                    | OptiPlex 5055 Ryzen APU |             |
| Revision:                  | 110                     |             |
| Vendor:                    | Dell Inc.               |             |
| Options:                   |                         |             |
|                            |                         |             |
| Update BLOS!               |                         |             |
| Cancel Update              |                         |             |
|                            |                         |             |
|                            |                         |             |
|                            |                         |             |
|                            |                         |             |

7. Når den er ferdig, starter systemet på nytt og BIOS-oppdateringen er fullført.

### System- og oppsettpassord

#### Tabell 34. System- og oppsettpassord

| Passordtype                           | Beskrivelse                                                                              |
|---------------------------------------|------------------------------------------------------------------------------------------|
| System Password (Systempassord)       | Et passord som du må taste inn for å kunne logge deg på systemet.                        |
| Setup password (Installeringspassord) | Et passord som du må taste inn for å få tilgang til datamaskinens<br>BIOS-innstillinger. |

Du kan opprette et system- og et installeringspassord for å sikre datamaskinen.

 $\bigwedge$  FORSIKTIG: Passordfunksjonen gir deg et grunnleggende sikkerhetsnivå på datamaskinen din.

🛆 FORSIKTIG: Alle kan få tilgang til data som er lagret på datamaskinen din hvis den ikke er låst og ligger uovervåket.

(i) MERK: Funksjonen for system- og installeringspassord er deaktivert.

### Tildele et passord for systemkonfigurasjon

Du kan kun tilordne et nytt System- eller administrasjonspassord når status er satt til Ikke angitt.

Hvis du vil på systeminnstillingene må du trykke <F2> rett etter at du har slått på maskinen eller startet på nytt.

- 1. På skjermen System BIOS eller System Setup (Systemoppsett) må du velge Security (Sikkerhet) og deretter trykke på Enter. Skjermen Security (Sikkerhet) vises.
- 2. Velg System-/administrasjonspassord , og lag et passord i feltet Angi nytt passord.

Bruk følgende retningslinje når du skal tildele systempassordet:

- · Et passord kan ha opp til 32 tegn.
- · Passordet kan inneholde numrene 0 til 9.
- bare små bokstaver er tillatt, slik at du kan ikke bruke store bokstaver.
- Bare følgende spesialtegn er tillatt: mellomrom, ("), (+), (,), (-), (.), (/), (;), ([), (\), (]), (`).
- 3. Skriv inn systempassordet som du tastet inn tidligere i feltet Bekreft nytt passord, og klikk på OK.
- 4. Trykk på Esc, og du blir bedt om å lagre endringene.

5. Trykk på Y hvis du vil lagre endringene. Datamaskinen starter på nytt.

# Slette eller endre et eksisterende passord for systemkonfigurasjon

Kontroller at **Passordstatus** er låst opp i systemkonfigurasjon før du prøver å slette eller endre eksisterende passord for systemkonfigurasjon. Du kan ikke slette eller endre et eksisterende passord for systemkonfigurasjon hvis **Passwordstatus** er låst.

Hvis du vil på systeminnstillingene må du trykke F2 rett etter at du har slått på maskinen eller startet på nytt.

- 1. På skjermen System-BIOS eller Systemkonfigurasjon må du velge Systemsikkerhet og deretter trykke på Enter. Skjermen Systemsikkerhet vises.
- 2. På skjermen Systemsikkerhet må du kontrollere at feltet Passordstatus er Låst opp.
- 3. Velg Systempassord, endre eller slett eksisterende systempassord, og trykk deretter på Enter eller Tab.
- 4. Velg Konfigurasjonspassord, endre eller slett eksisterende konfigurasjonspassord, og trykk deretter på Enter eller Tab.
  - (i) MERK: Hvis du endrer system- og/eller konfigurasjonspassordet må du taste inn det nye passordet når du blir bedt om det. Hvis du skal slette system- og/eller konfigurasjonspassordet må du bekrefte slettingen når du blir bedt om det.
- 5. Trykk på Esc, og du blir bedt om å lagre endringene.
- 6. Trykk på Y hvis du vil lagre endringene før du går ut av systemoppsettet. Datamaskinen starter på nytt.

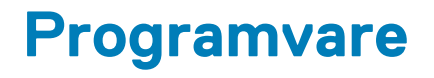

Dette kapittelet inneholder operativsystemer som støttes sammen med instruksjoner om hvordan du setter inn driverne. **Emner:** 

Laster ned -drivere

### Laster ned -drivere

- 1. Slå på .
- 2. Gå til Dell.com/support.
- 3. Klikk på Produktstøtte, angi service-ID for , og klikk deretter på Send inn.
  - i MERK: Hvis du ikke har service-ID, kan du bruke funksjonen automatisk påvisning eller bla gjennom manuelt etter modell for .
- 4. Klikk på Drivers and Downloads (Drivere og nedlastinger).
- 5. Velg operativsystemet som er installert på .
- 6. Bla nedover på siden, og velg driveren som skal installeres.
- 7. Klikk på Last ned fil for å laste ned driveren for .
- 8. Gå til mappen der du lagret driverfilen etter at nedlastingen er ferdig.
- 9. Dobbeltklikk på driverfilikonet, og følg veiledningene på skjermen.

### Systemenhetsdrivere

Kontroller om systemenhetsdriverne allerede er installert på systemet.

### Seriell I/O-driver

Kontroller om drivere for styreplaten, IR-kamera og tastaturet er installert.

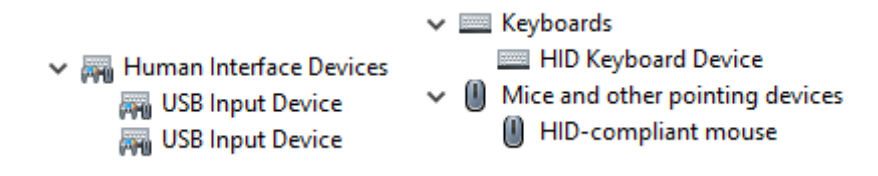

Figur 2. Seriell I/O-driver

### Sikkerhetsdrivere

Kontroller om sikkerhetsdriverne allerede er installert på systemet.

Security devices
 Trusted Platform Module 2.0

### **USB-drivere**

Kontroller om USB-driverne allerede er installert på datamaskinen.

#### Universal Serial Bus controllers

- Intel(R) USB 3.1 eXtensible Host Controller 1.10 (Microsoft)
- USB Root Hub (USB 3.0)

### Nettverksadapterdrivere

Kontroller om nettverksadapterdriverne allerede er installert på systemet.

### **Realtek lyd**

Kontroller om lyddriverne allerede er installert på datamaskinen.

Sound, video and game controllers

- 👖 Intel(R) Display Audio
- 👖 Realtek Audio

### Lagringskontroller

Kontroller om lagringskontrolldriverne allerede er installert på systemet.

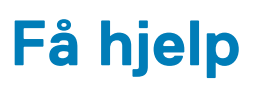

6

#### Emner:

Kontakte Dell

# Kontakte Dell

# i MERK: Hvis du ikke har en aktiv Internett-tilkobling, kan du finne kontaktinformasjon på fakturaen, følgeseddelen, regningen eller i Dells produktkatalog.

Dell tilbyr flere nettbaserte og telefonbaserte støtte- og servicealternativer. Tilgjengeligheten varierer etter land og produkt. Det kan hende at enkelte tjenester ikke er tilgjengelige i ditt område. For å kontakte Dell for spørsmål om salg, teknisk støtte eller kundeservice:

- 1. Gå til Dell.com/support.
- 2. Velg din støttekategori.
- 3. Kontroller at land eller område stemmer i nedtrekksmenyen Choose A Country/Region (Velg et land/område) nederst på siden.
- 4. Velg ønsket tjenestetype eller kundestøttetype basert på de behovene du har.